# Intelligent underwriting tool for Advisers - world first for Health Insurance.

Jason Withell

Accuro Health Insurance

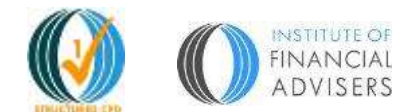

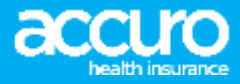

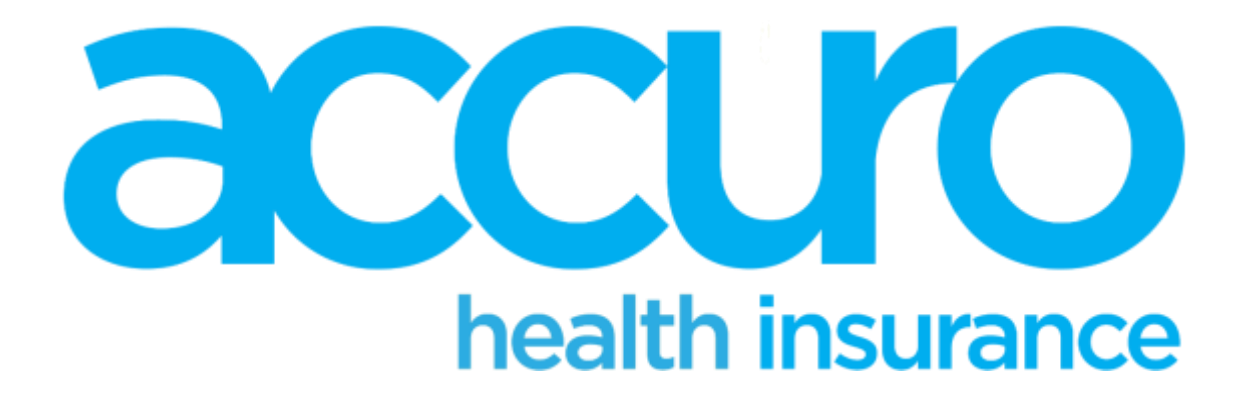

- Established in 1971
- Founded by health professionals
- Not-for-profit and New Zealand owned
- Based in Wellington with around 33,000 members

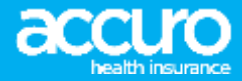

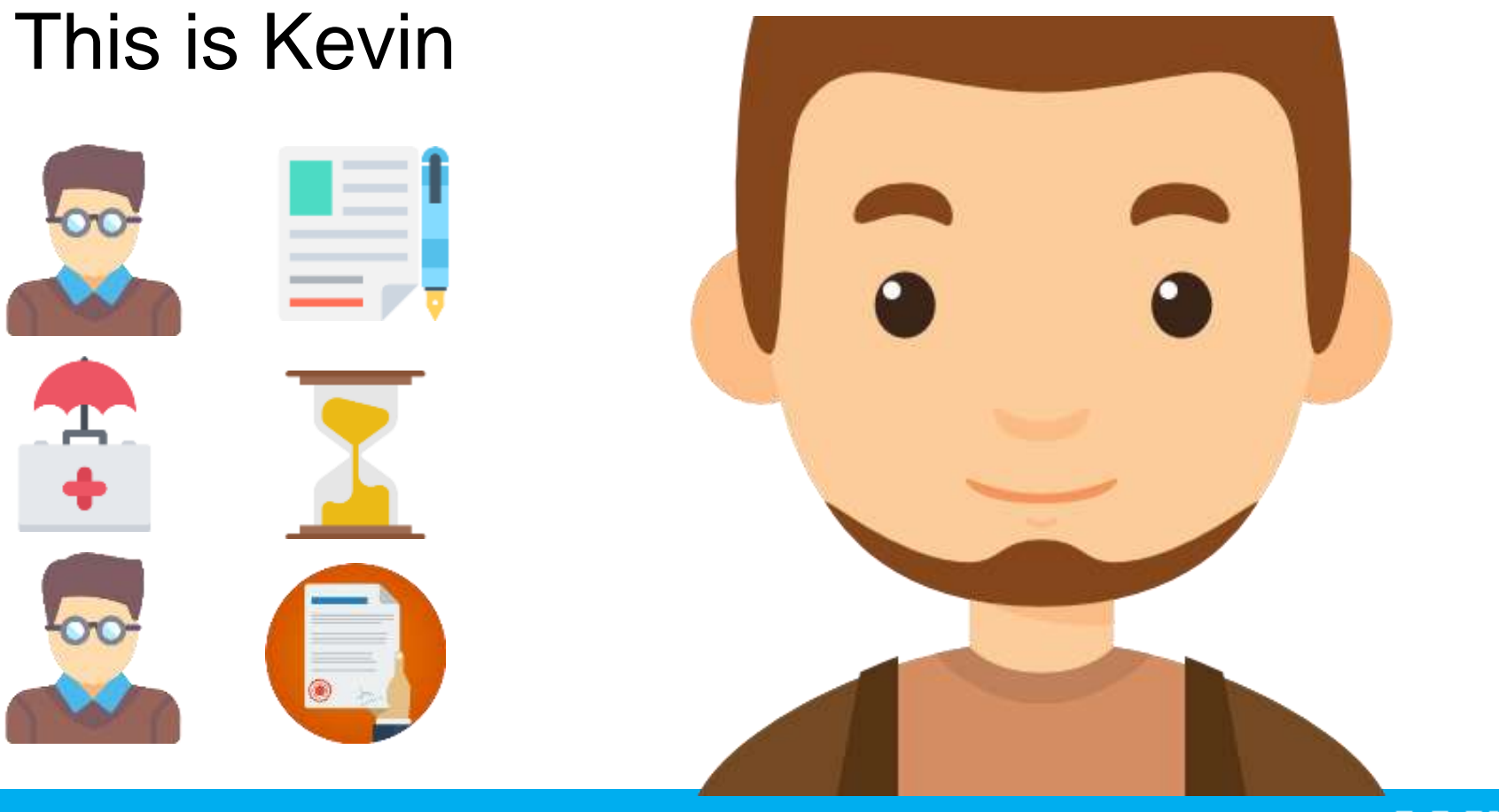

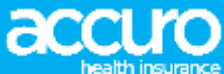

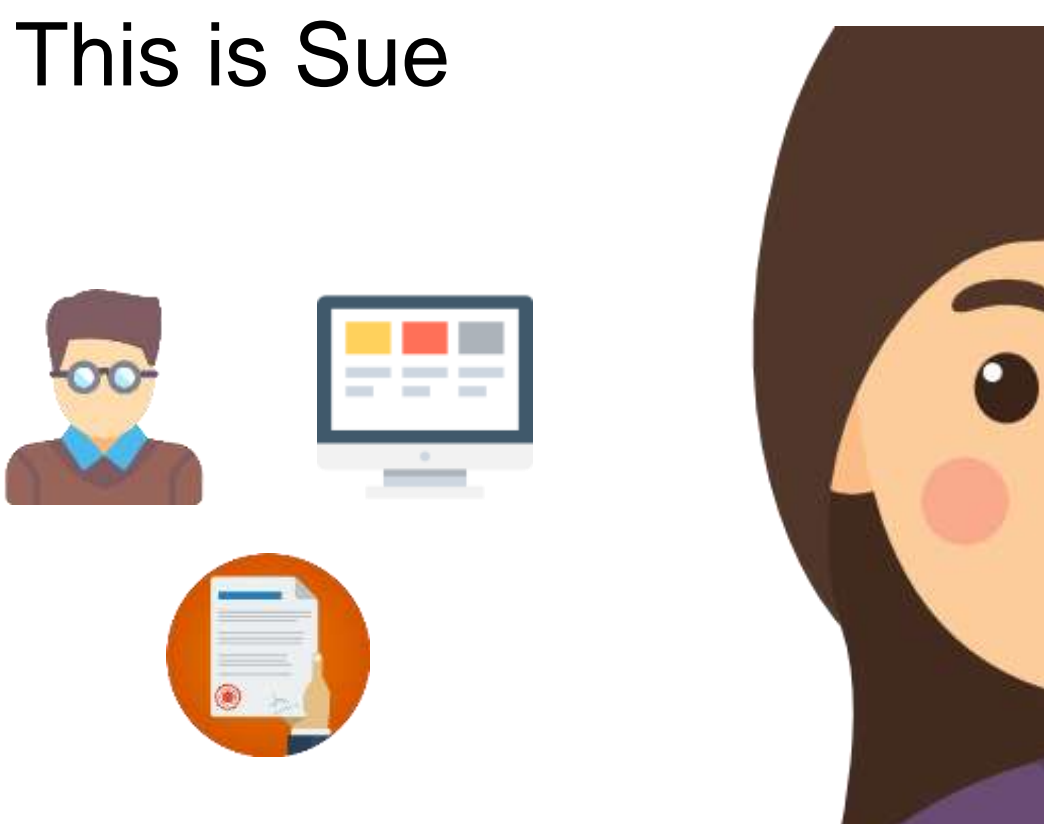

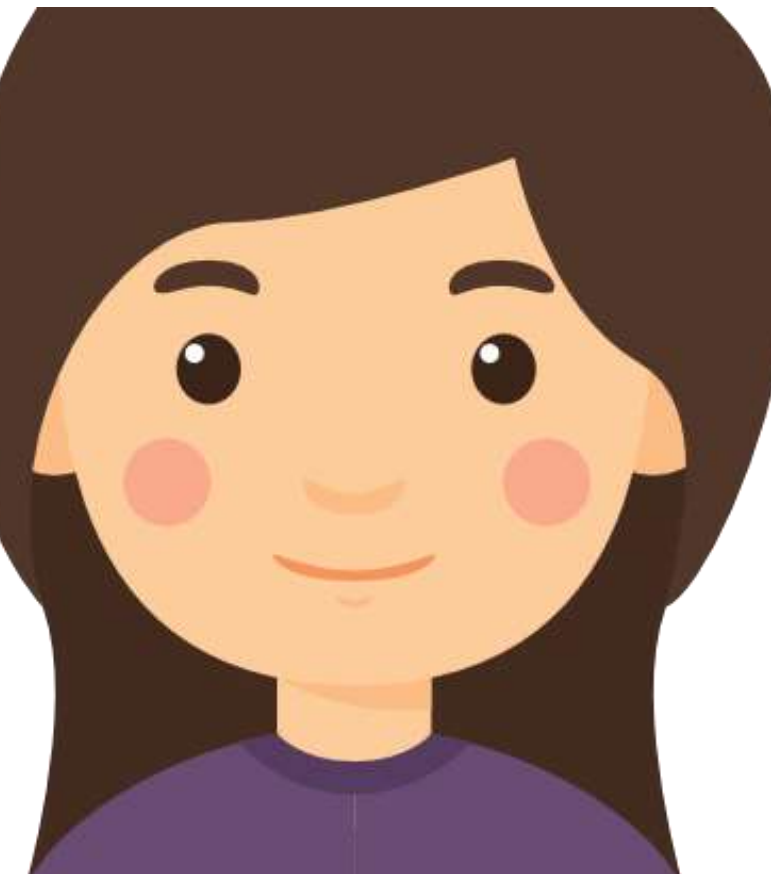

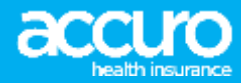

# Parties involved

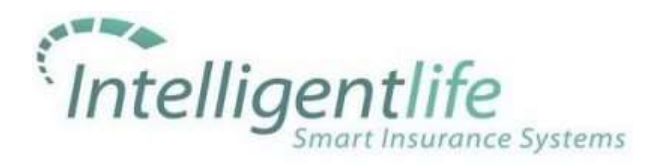

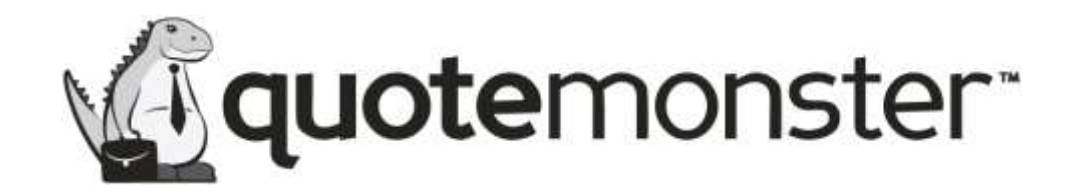

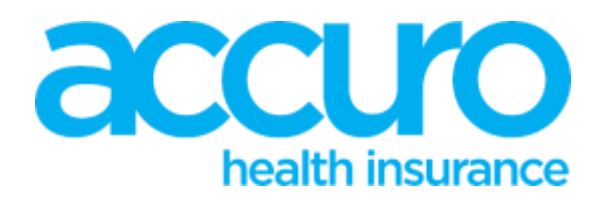

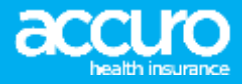

# What prompted this development

- Giving Accuro a point of difference from other Health Insurance companies in New Zealand
- Realised there could be a way to make the underwriting process easier for members
- In an age where people want things now, this was a new process we could see members liking

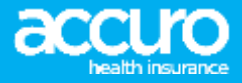

# Complexities of health insurance

- Automated life insurance already exists
- Health is much more complicated due the health conditions that Health insurance is concerned with
- Due the higher premiums that Life Insurance collect, they are able to afford to request medical notes. Cost is too high for us to do so.

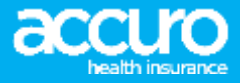

# Accuro's exclusions

- No loadings
- Time period exclusions
- We can underwrite off application or medical notes. Both options are available through Hugo

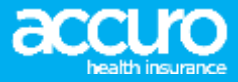

# The process we went through

- Map our underwriting guide into a process flow
- Work out end to end process for both Quotemonster and through our own website
- Update our system and exclusions so that it would work seamlessly for all parties involved

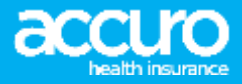

# Hernia on paper app

Digentive disorders: stomech, intestine, liver or gall bladder problems

Here you or any of the participants to be instanti, were experienced, had symptoms of, been transied for or been advised to seek heating or beatment for gathitis, scient, while, initiable based, Cohrist Gaseae, coitin, contrac diseae, based palyes, advancing part, participant or information, style loss, contrains, gathitanes or herma?

|                                                                                                    | O Nor O Norgo to GUS                                                                                                    | Vee the spene Calls                                                           |
|----------------------------------------------------------------------------------------------------|----------------------------------------------------------------------------------------------------|-------------------------------------------------------------------------------|
|                                                                                                    | Same of participant                                                                                                    | Name of particulants                                                          |
| Reast provide details of the type<br>of dipertive describes and/or<br>thanker, whereas, how ar get<br>blacker produces;                                        |                                                                                                    |                                                                               |
| What Bd you find summerse<br>symptote of the condition?                                                                                                    |                                                                                                    | LATY MILLION                                                                  |
| De par III. e gentreize a propiere<br>ut the condition?                                                                                                    | <ul> <li>Not Not</li> <li>Not</li> <li>Not support of programming and an end of the part part of the part part part of the part part part of the part part of the part part of the part part part of the part part of the part part of the part part of the part part of the part part of the part part of the part part of the part part part of the part part of the part part of the part part of the part part of the part part part of the part part of the part part part part part of the part part of the part part part of the part part part part part part part part</li></ul> | The Control of the The The The The The The The The The T                      |
| must you been taken at local<br>computed a GP or specialist, down<br>symatoms of any of the above?                                                             | C ter C ter                                                                                                    | O Tes O Tes<br>F <b>PR</b> annual provide Statute                             |
| teres you are astargine<br>to been almost to under po-<br>any insulty within all the<br>pation for a track that<br>a gent remain within com-<br>sult mus could | C Yes C No                                                                                                    | Vec Via                                                                       |
| New you will be got a will be an<br>elevant to a later go any incoment<br>including surgery (f                                                                 | O Ne. O No<br>Figure protection and receive density<br>and receivers                                                                                                    | C Tex. C Tex<br>7 (PA), prove provide shall including anelly<br>and increases |
| five yours the part of the you<br>unitedy totang any medication<br>for this condition?                                                                         | The No.                                                                                                    | C. Yes: C. No.                                                                |

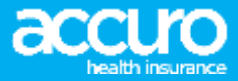

# Hernia through HUGO

In relation to any of the following conditions, have you ever sought medical advice, undergone testing or treatment, used medication, or experienced any signs or symptoms?

- Arthritis, rheumatism, gout, occupational overuse syndrome, chronic fatigue or any disease, disorder, injury or ongoing pain to muscles, bones, tendons or joints, including hips, shoulders, back, neck, knees or wrists
- Bowel disorder, ulcers, colitis, ongoing abdominal pain, or any other disease or disorder of the gastrointestinal tract, pancreas, or gall bladder
- Hemia (e.g. hiatus, inguinal, umbilical, incisional, femoral or epigastric)
- High blood pressure or raised cholesterol
- Rheumatic fever, heart murmur, unexplained chest pain, heart disease or disorder (e.g. angina)
- Indigestion or difficulty with swallowing
- None of these

#### Which types of hernia have you had?

- Hiatus hernia
- Inguinal hernia
- Umbilical hernia
- Incisional hernia
- Femoral hernia
- Epigastric hernia
- Other hernia

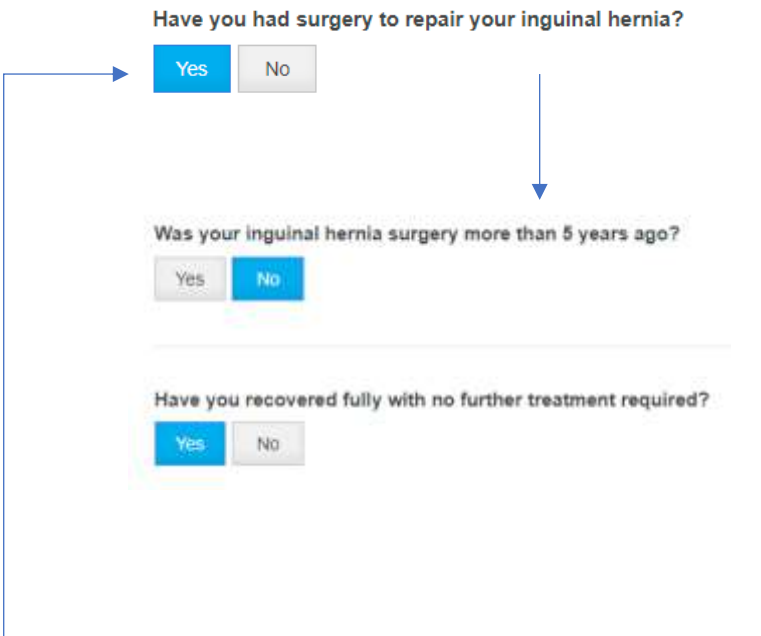

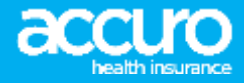

# **Process Flow**

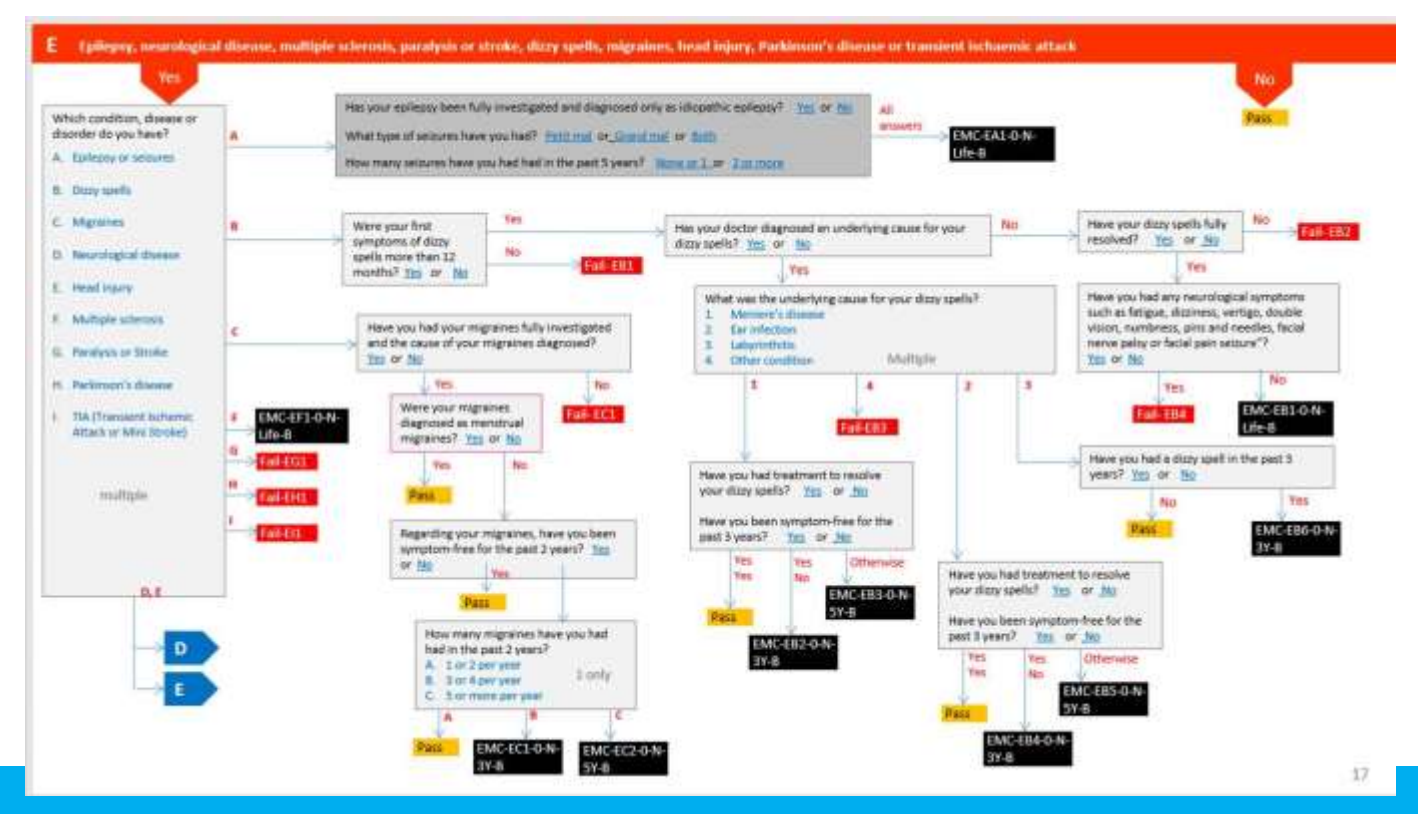

**accuro** 

# Ed Saul – Intelligent Life

"The key to the service is a new intelligent underwriting engine. This guides users through a series of simple questions, but 'under the hood' is a complex system that only asks the questions needed, saving on pages of form filling, while going into detail where necessary. Applications identified by the intelligent underwriting system as possibly requiring extra attention will be sent to an experienced, human underwriter."

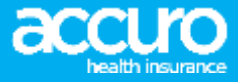

# The challenges we faced

- A wide range of health conditions
- Changing the way we asked health questions
- Working with many parties
- Making sure that medical information was passed through HUGO securely

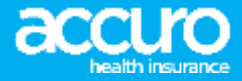

# The outcome

- An amazing tool that all members who apply through the Accuro website use
- A really easy process for both members and advisors to use
- Future development, auto issue of policies

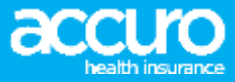

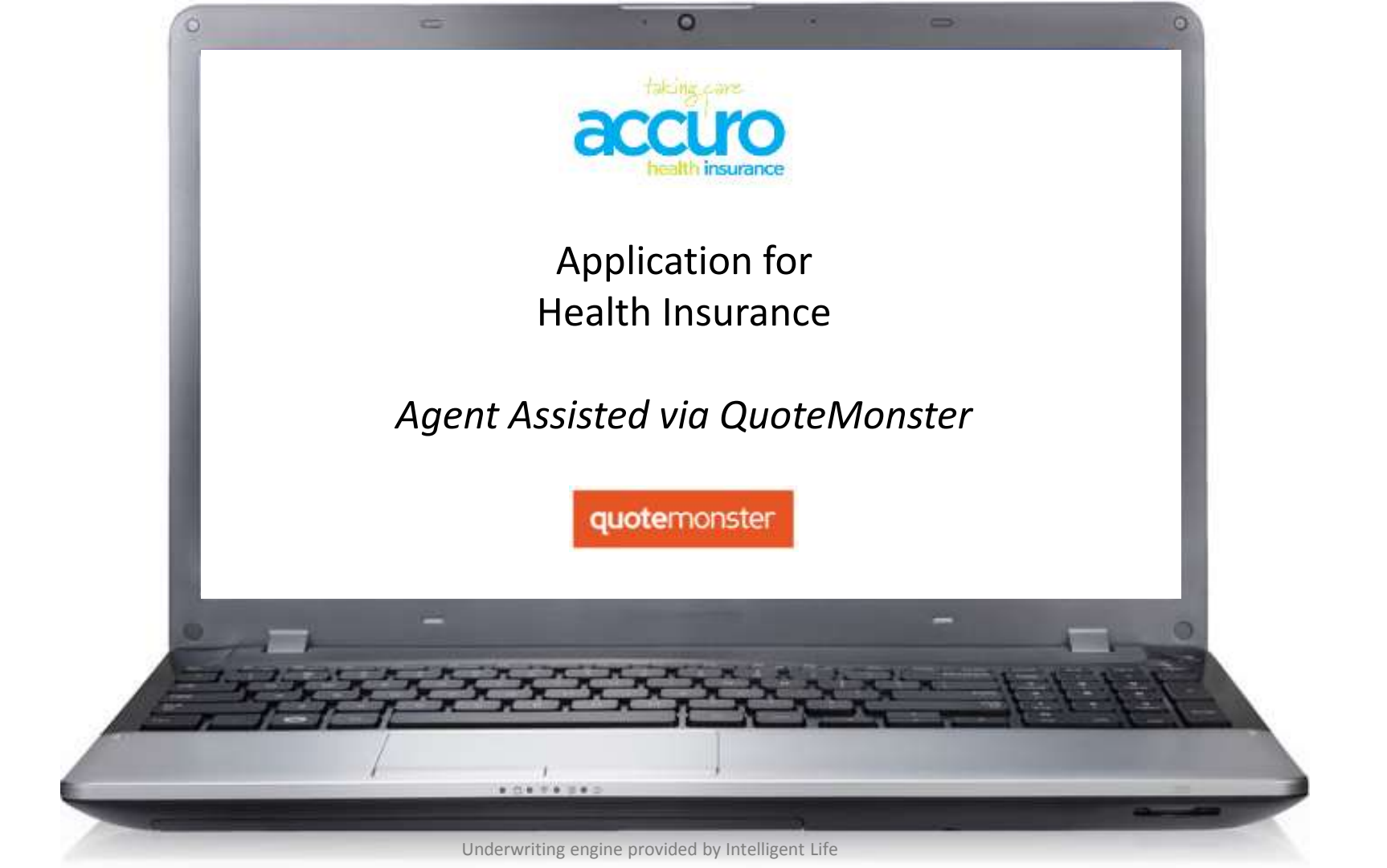

#### quotemonster Step A

LOGIN

# **Find better** insurance fast

Financial Advisers Only! Life insurance, trauma, TPD, income protection, and health quotes, policy documents, news and brochures. Get them here. Fast, accurate, and free. Independent product research is available on subscription. Quotemonster is used by more than 2000 advisers and industry professionals.

#### REGISTER NOW

| Quality Proc                      | duct | Lif         | e Cov | er Ra | tings  | e.       |
|-----------------------------------|------|-------------|-------|-------|--------|----------|
| Provider                          | ALA  | APP-LANTING | -     | AN2   | Adaton | 1112     |
| Mari Balling                      |      | 1000        | 1000  |       |        |          |
| To of Highest                     | 98%  | 96%         | 95%   | 82%   | 100%   | \$2%     |
| <b>Financial Stability Rating</b> | AA-  | 44          | 44-   | A4-   |        |          |
| Rating Company                    | 55.0 | SAP         | 5.8.P | SAP   | 54.9   | API Date |

### Using independent research

With Quality Product Research you can view policy ratings based on your client's individual situation. It's an improved approach to insurance analysis.

AMP

Asteron Life

### **quote**monster

accuro

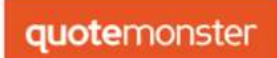

OnePath

partnersLIFE

|                                                                      | News Feed                                                            | Email                                                                      |
|----------------------------------------------------------------------|----------------------------------------------------------------------|----------------------------------------------------------------------------|
| Ŕ                                                                    | News Feed                                                            | greg.intellignetlife@g                                                     |
| And No. 0 00 - 000                                                   | Fri Sep 01 2017<br>nib First Choice Network                          | Password                                                                   |
| - was and the set of the set                                         |                                                                      | •••••                                                                      |
|                                                                      | Wed Aug 23 2017                                                      | Remember Email                                                             |
|                                                                      | Most insurers do not inclu                                           | PA Login                                                                   |
|                                                                      | Mon Aug 14 2017<br>Future Premiums on Qu<br>For those Quotemonster u | LOG IN<br>Forgotter assword?                                               |
|                                                                      |                                                                      | Enter your email address<br>and password then click<br>'Log In' to proceed |
| Policy Archive<br>SEARCH 500+ OLD DOCUMENTS                          | We now researce<br>28 different con                                  | ch<br>npanies                                                              |
| Policy document library                                              | VIEW FULL LIST                                                       | HERE                                                                       |
| Use it to search for legacy and current documents for all providers. |                                                                      |                                                                            |
| quotemonster                                                         | Quality <b>Produ</b>                                                 | uct                                                                        |

nib

SOVEREIGN

Underwriting engine provided by Intelligent Life

FideLityLife

| Step A Quotemonster Dashboard                       | About Contact Help News                | Notices 0 Settings     | Log Out                 |                                                                  |
|-----------------------------------------------------|----------------------------------------|------------------------|-------------------------|------------------------------------------------------------------|
| Get crunching 🗌                                     | Saved Quotes                           | Q Search for           |                         | After logging in, yo<br>will arrive on the<br>advisor landing pa |
|                                                     | Who                                    | When Report/Buy<br>Now | View Clone Delete       |                                                                  |
| Policy Archive                                      | Jane Goodall 8.2 x 1                   | 26-09-2017             | • <b>45</b> ×           |                                                                  |
| Click 'Get crunching' to<br>start a new application | Morticia Addams & Gomez Addams         | 26-09-2017             | • \$5 ×                 |                                                                  |
| Research Tools                                      | Bruce Banner 🤱                         | 26-09-2017             | • <b>\$</b> \$ <b>x</b> |                                                                  |
| START NOW                                           | Lebron James 🤱                         | 26-09-2017             | • 45 ×                  |                                                                  |
| Subscriptions                                       | Bill Gates & Melinda Gates 221 x 1     | 26-09-2017             | • <b>4</b> 5 ×          |                                                                  |
| START NOW                                           | Homer Simpson & Marge Simpson 2 2 2 x  | 26-09-2017             | • <b>45</b> ×           |                                                                  |
|                                                     | Donald Trumpman & Melania Trumpman 🤱   | 26-09-2017             | · • • • • •             |                                                                  |
|                                                     | Will Smith & Jada Smith 2.2            | 26-09-2017             | • <b>4</b> 5 ×          |                                                                  |
|                                                     | Barack Obama 🤱                         | 26-09-2017             | • <b>45 ×</b>           |                                                                  |
|                                                     | Kawhi Leonard 🤱                        | 26-09-2017             | • \$5 ×                 |                                                                  |
|                                                     | Steph Curry 🤱                          | 26-09-2017             | • <b>\$</b> 5 ×         |                                                                  |
|                                                     | Underwriting opging provided by Intell | 1 2 3 4 5              | 6 7 8 9 10              |                                                                  |

| Step B                                                      | Quotemonster Dashboard                                                                         | About Contact                                                      | Help News Notices 🧿 Settings Log Out                                                                                                    |
|-------------------------------------------------------------|------------------------------------------------------------------------------------------------|--------------------------------------------------------------------|----------------------------------------------------------------------------------------------------|
| This screen is th<br>start of the<br>Application<br>process | Client Benefits<br>e<br>Step 1 : Personal Details                                              | Compare Report                                                     | ▶ Save & Close         ▶         Next ▶                                                                                                    |
| Enter the                                                   | First name<br>First name<br>Date of Birth (dd/mm/yyyy)<br>DD / MM / YYYY<br>Male<br>Non-Smoker | Last name<br>Last name<br>Age<br>select an age<br>Female<br>Smoker | Occupation Image: Second state in the second state in the second |
| personal deta                                               | + Add client                                                                                   |                                                                    |                                                                                                    |
|                                                             | Children Details                                                                               | Underwriting engine pro                                            | vided by Intelligent Life                                                                                                    |

| Step B                       | Quo           | otemons                                  | ster 🕻      | Dashboard | About                                      | Contact          | Help        | News           | Notic   | es 🕕       | Settings | Log Out      |        |
|------------------------------|---------------|------------------------------------------|-------------|-----------|--------------------------------------------|------------------|-------------|----------------|---------|------------|----------|--------------|--------|
|                              |               | Client                                   | Bene        | efits Co  | ompare                                     | Report           |             |                |         |            |          | Save & Close | ×      |
|                              | Ste           | ep 1 : Per                               | rsonal Det  | tails     |                                            |                  |             |                |         |            |          |              | Next 🕽 |
|                              |               | Harry G                                  | Goldman     |           |                                            |                  |             |                |         |            |          |              |        |
|                              |               | First nam                                | e           |           | Last name                                  |                  |             | Occupation     | 8       | 🗘 Adva     | anced    |              |        |
|                              |               | Harry                                    |             |           | Goldman                                    |                  |             | Class 1        |         |            |          |              | •      |
|                              |               | Date of Bi                               | irth (dd/mn | n/yyyy)   | Age                                        |                  |             | Employed       |         |            |          |              |        |
|                              | Ц             | D Mala                                   | / 2         | / 19/1    | 40                                         |                  | •           | Employed       |         |            |          |              | •      |
| To add anoth<br>member to th | er<br>ie      | <ul> <li>Male</li> <li>Non-Si</li> </ul> | moker       |           | <ul> <li>Female</li> <li>Smoker</li> </ul> |                  |             | Email          |         |            |          |              |        |
| policy click 'Ao<br>client'  | bt            | 0                                        |             |           | 0                                          |                  |             | harry@gold     | dmanfar | nily.co.nz |          |              |        |
|                              | $\mathcal{T}$ |                                          |             |           |                                            |                  |             |                |         |            |          |              |        |
|                              |               | + Add                                    | client      |           |                                            |                  |             |                |         |            |          |              |        |
|                              |               | Childre                                  | n Details   | 6         |                                            |                  |             |                |         |            |          |              |        |
|                              |               |                                          |             |           |                                            |                  |             |                |         |            |          |              | Nave 🔹 |
|                              |               |                                          |             |           | Underwrit                                  | ting engine prov | vided by In | telligent Life |         |            |          |              |        |

| Step B                                                    | Quotemonster Dashboa                         | rd About Contact    | Help      | News                | Notice  | es 🕕     | Settings | Log Out      |        |                            |
|-----------------------------------------------------------|----------------------------------------------|---------------------|-----------|---------------------|---------|----------|----------|--------------|--------|----------------------------|
|                                                           | Client Benefits                              | Compare Report      |           |                     |         |          |          | Save & Close | ×      |                            |
|                                                           | Step 1 : Personal Details                    |                     |           |                     |         |          |          |              | Next 🗲 | You can delete a member by |
|                                                           | Harry Goldman                                |                     |           |                     |         |          |          |              |        | pressing the red<br>'X'    |
|                                                           |                                              |                     |           |                     |         |          |          |              | ×      |                            |
|                                                           | First name                                   | Last name           |           | Occupation          | 8       | 🌣 Adva   | nced     |              |        |                            |
|                                                           | Date of Birth (dd/mm/yyyy)                   | Age                 |           | Class 1<br>Employed |         |          |          |              | •      |                            |
|                                                           | DD / MM / YYYY                               | select an age       | •         | Employed            |         |          |          |              | •      |                            |
|                                                           | <ul> <li>Male</li> <li>Non-Smoker</li> </ul> | Smoker              |           | Email               |         |          |          |              |        |                            |
|                                                           |                                              |                     |           | client@quo          | temonst | er.co.nz |          |              |        |                            |
| to add children<br>to the policy clic<br>'Children Detail | Add client                                   |                     |           |                     |         |          |          |              |        |                            |
|                                                           | Children Details                             |                     |           |                     |         |          |          |              |        |                            |
|                                                           |                                              |                     |           |                     |         |          |          |              | Next 🗲 |                            |
|                                                           |                                              | Underwriting engine | e provide | d by Intelligent    | Life    |          |          |              |        |                            |

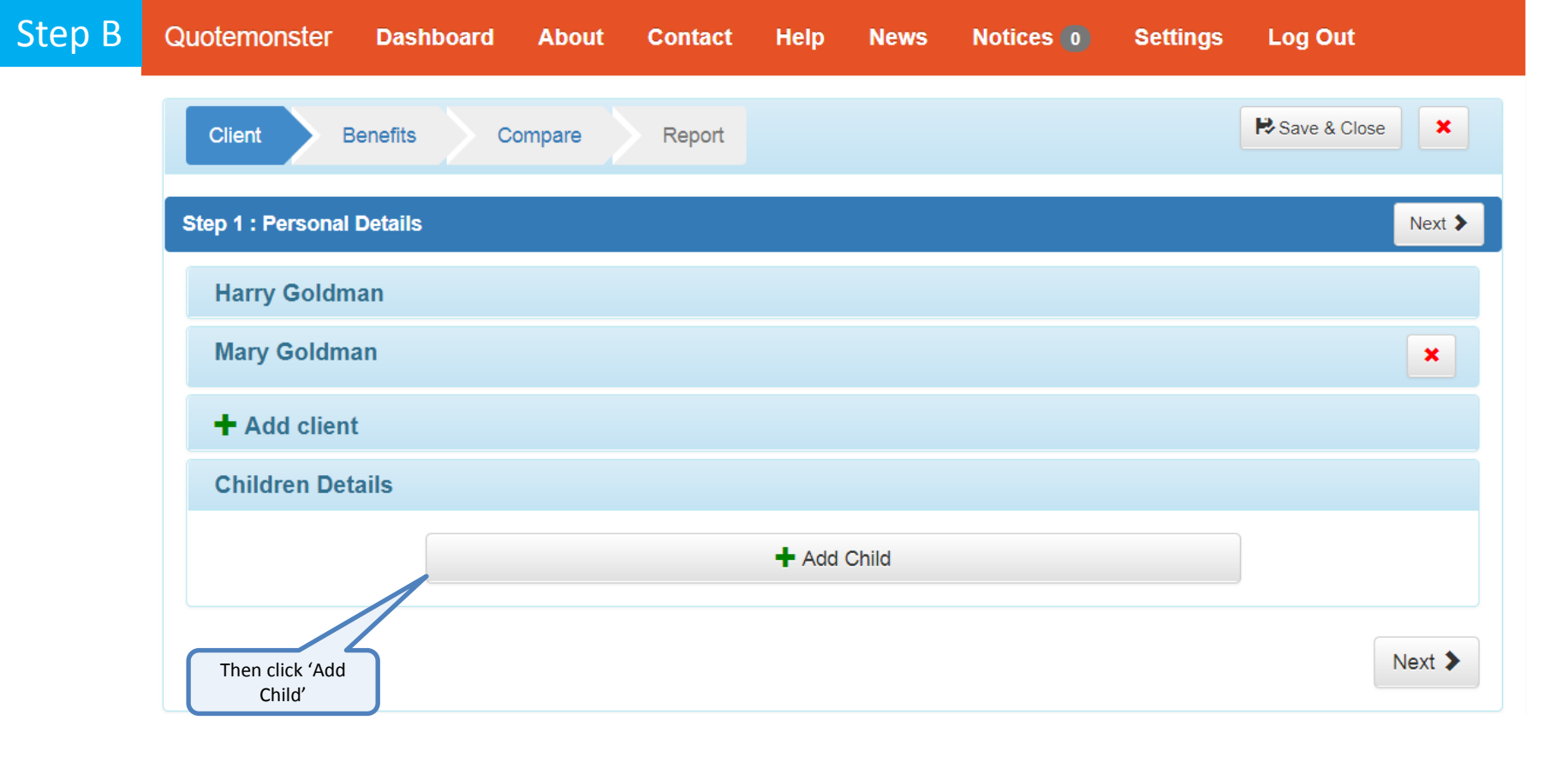

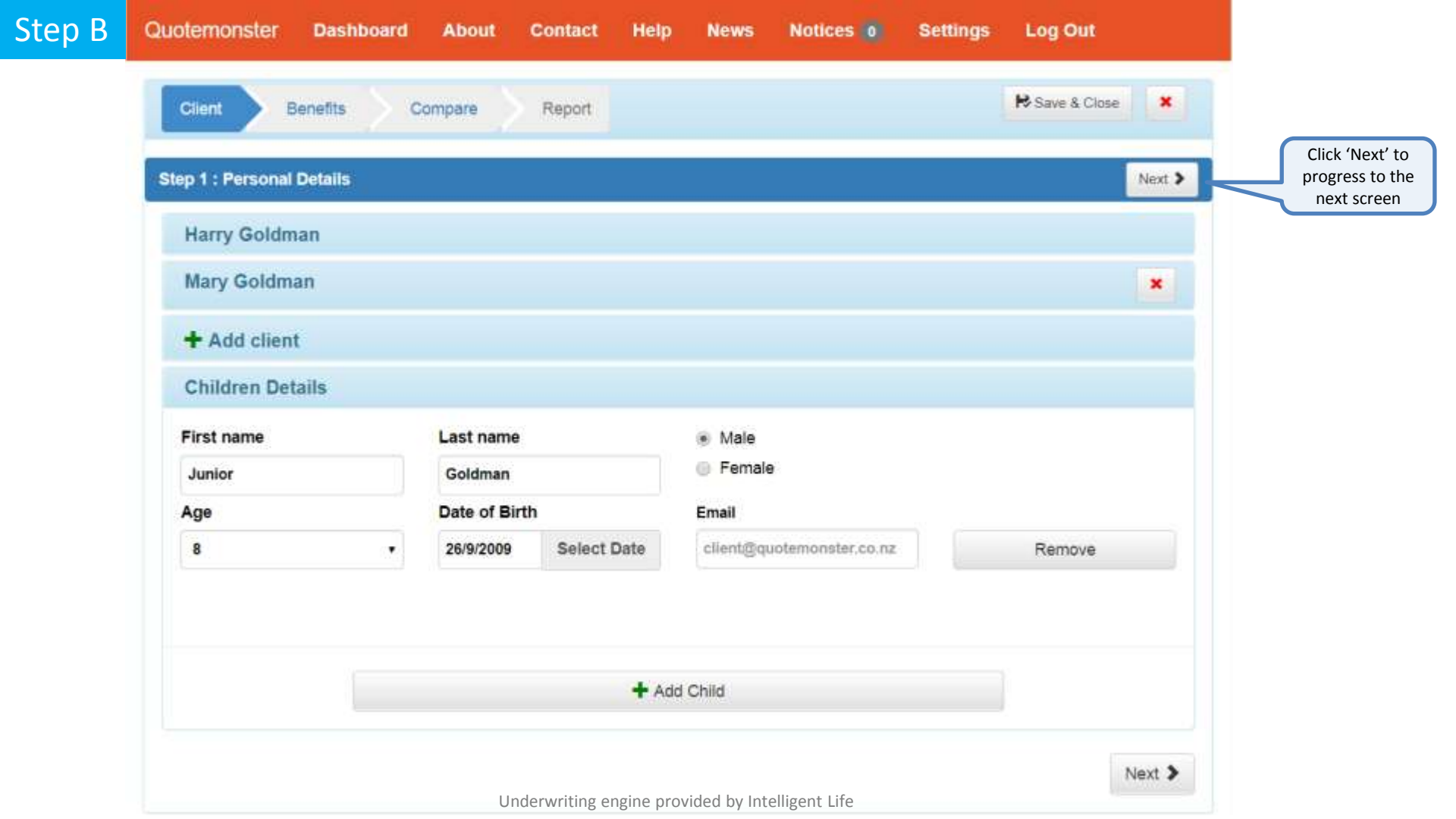

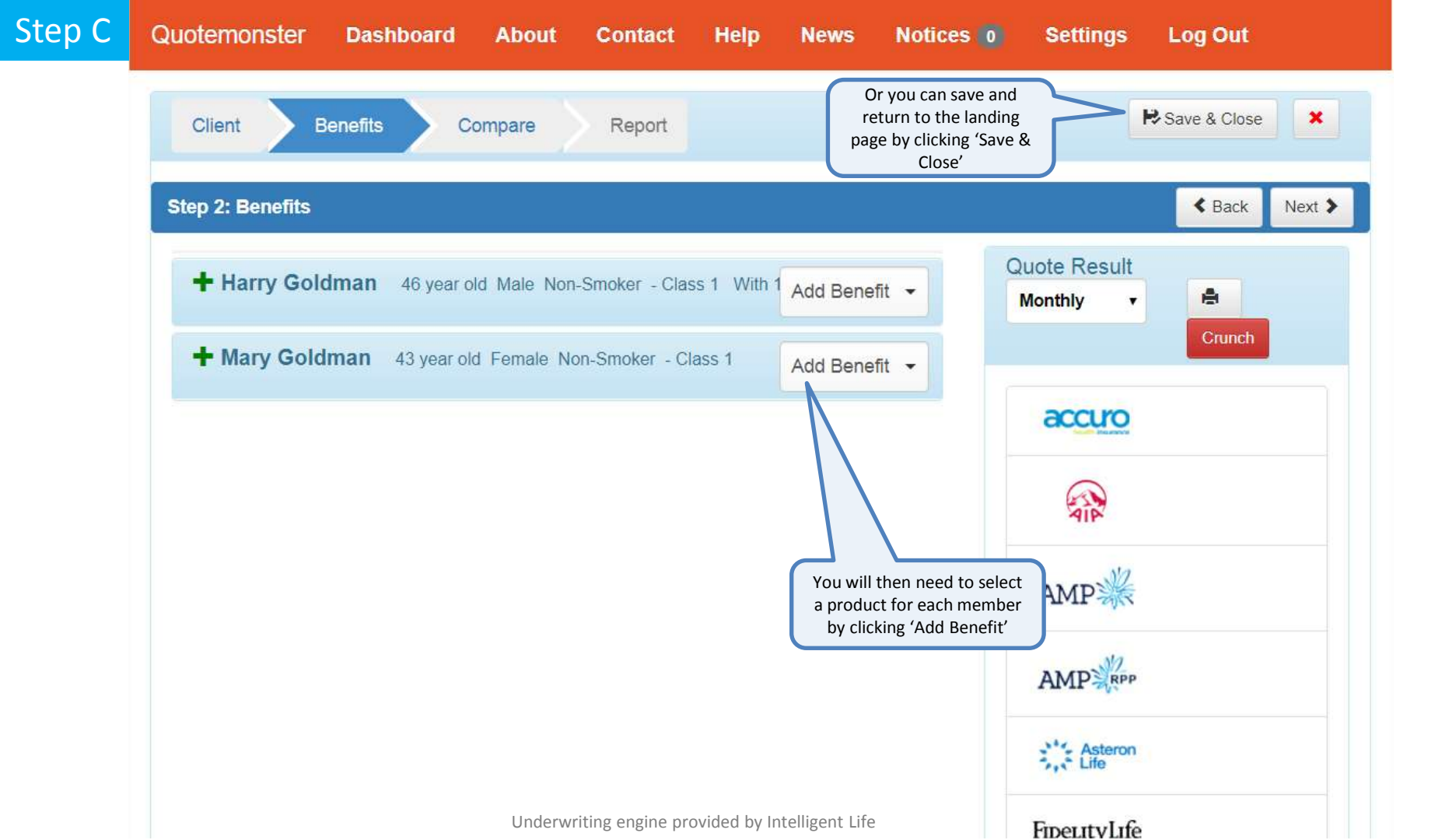

| Ste | р | С |
|-----|---|---|
|     |   |   |

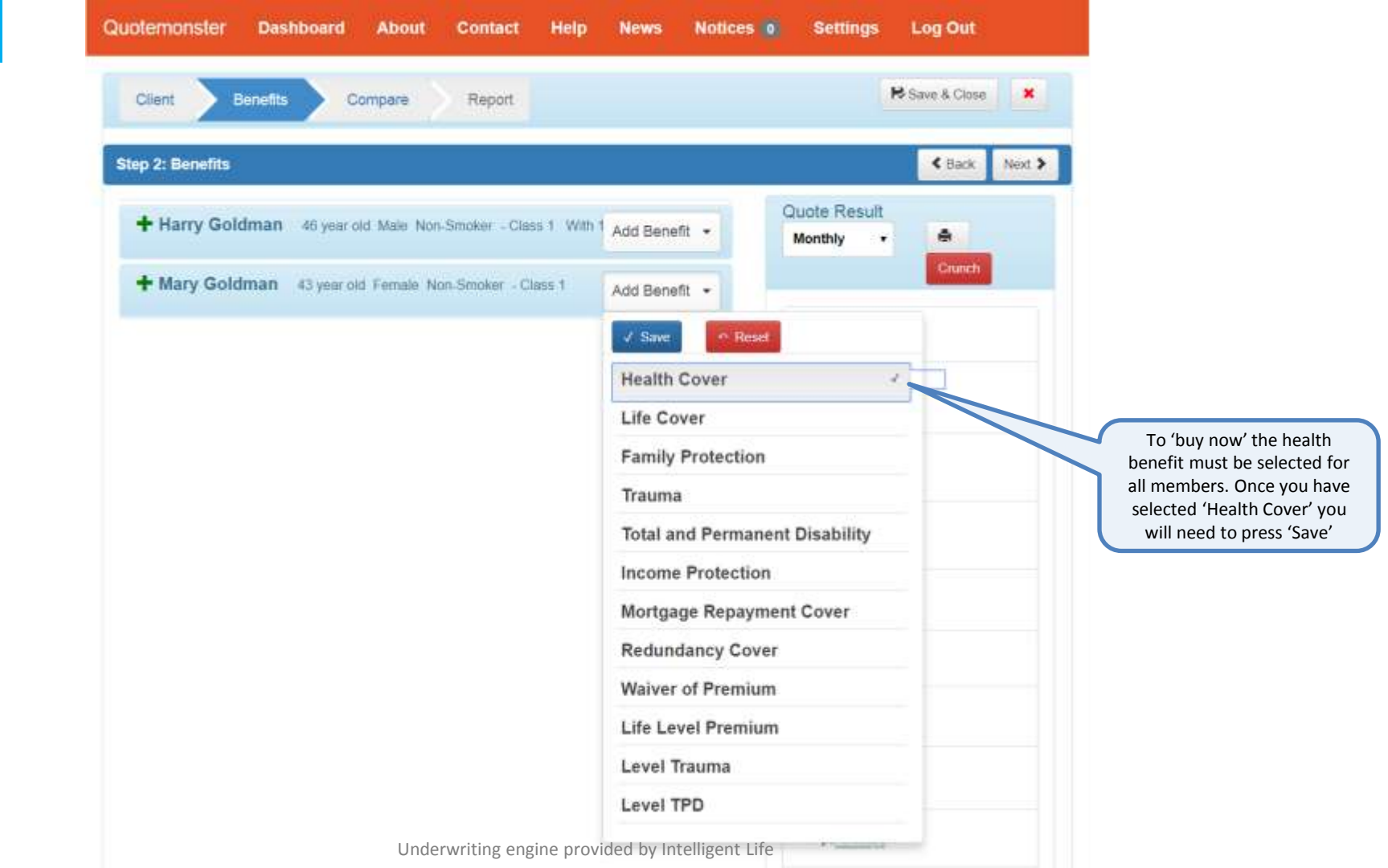

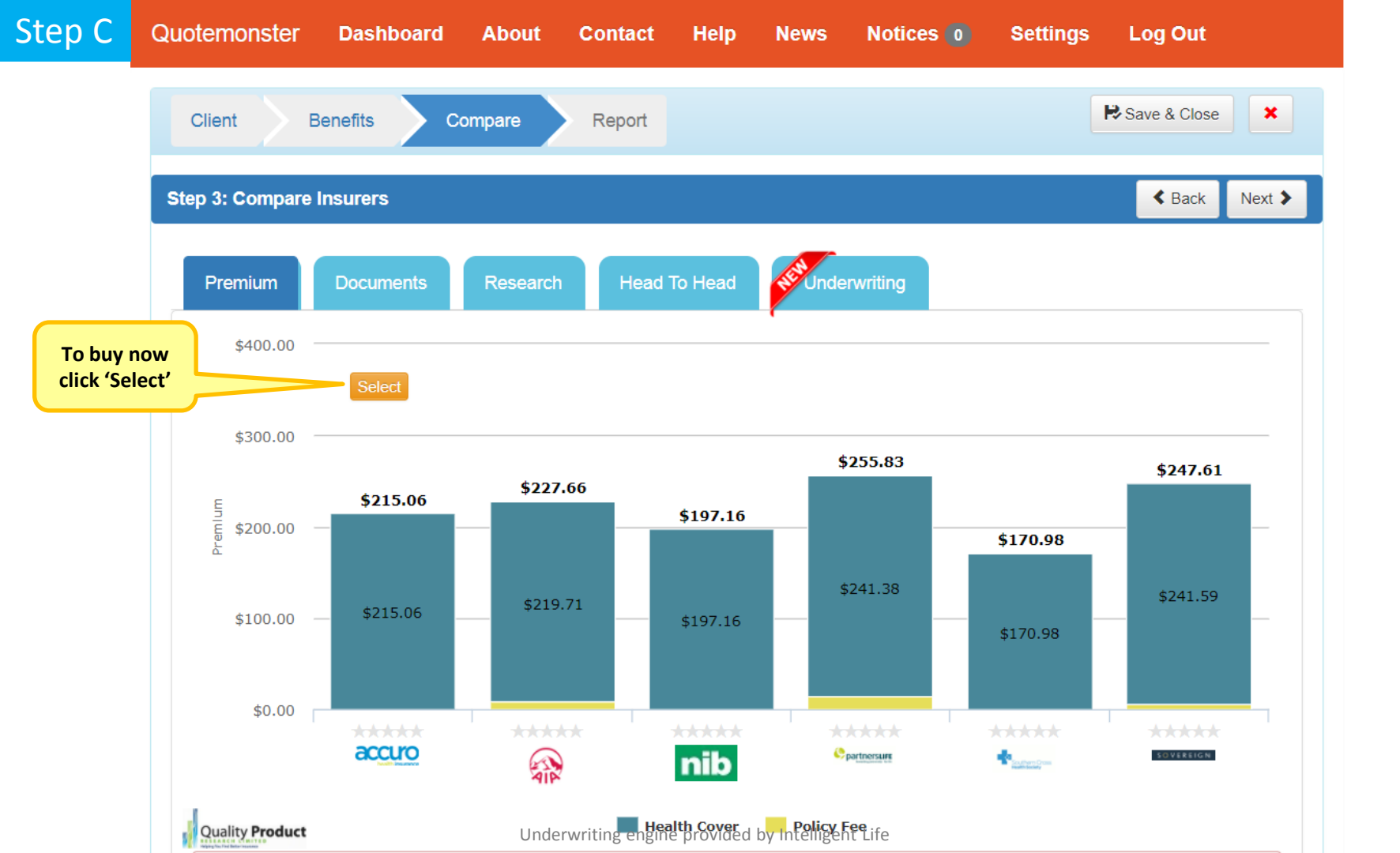

# Step D

| ep 4 : Plan Detalls<br>Harry Goldman 40 year old Mole Hon-2                                             | inclus (    | Mary Goldman 43 year of                                                                              | d Parada Nor-Service | find 2           |
|----------------------------------------------------------------------------------------------------|-------------|----------------------------------------------------------------------------------------------------|----------------------|------------------|
| Title                                                                                                   |             | Title                                                                                                |                      |                  |
|                                                                                                    |             | date do                                                                                              |                      |                  |
| Email address                                                                                           |             | Email address                                                                                        |                      |                  |
| harry@goidmanfamily.co.nz                                                                               |             | mary@gokimanfamily.co.na                                                                             |                      | Complete all the |
| Date of Birth                                                                                           |             | Date of Birth                                                                                        |                      | blank fields for |
| 6/2/1971                                                                                                | Select Date | 26/9/1974                                                                                            | Select Date          | each member      |
| <ul> <li>Work Visa of 2 years or more</li> <li>Neither of these</li> <li>Employment Industry</li> </ul> |             | <ul> <li>Work Visa of 2 years or me</li> <li>Nether of these</li> <li>Employment Industry</li> </ul> | re                   |                  |
|                                                                                                    |             |                                                                                                    | ( <b>*</b> )         |                  |
| Relationship to Policyholder                                                                            |             | Relationship to Policyhok                                                                            | ler                  |                  |
|                                                                                                    | •           |                                                                                                    |                      |                  |
|                                                                                                    |             |                                                                                                    |                      |                  |
| Junior Goldman 8 year old Male                                                                          |             |                                                                                                    |                      |                  |
| Title                                                                                                   |             |                                                                                                    |                      |                  |
| 1 de                                                                                                    |             |                                                                                                    |                      |                  |
| Fmail address                                                                                           |             |                                                                                                    |                      |                  |
| Feal                                                                                                    |             |                                                                                                    |                      |                  |
| OF ABARD                                                                                                |             |                                                                                                    |                      |                  |

Underwriting engine provided by Intelligent Life

Select Date

.

26.9/2000

Relationship to Policyholder

| Step | D |  |
|------|---|--|
|      |   |  |

| Pan Details Paymin         | nt Decarite Compten | Health Questinmates       |                        | DALVIO |
|----------------------------|---------------------|---------------------------|------------------------|--------|
| Step 4 : Plan Details      |                     |                           |                        |        |
| Harry Goldman Wyest        | d Male Tran-Scholer | Mary Goldman 43 year of   | kt Fernalo Non-Smiller |        |
| Title                      |                     | Title                     |                        |        |
| Mr                         |                     | 11:721                    |                        |        |
| Email address              |                     | Email address             |                        |        |
| harry@goldmanfamily.co.na  |                     | mary@goldmanfamily.co.na  |                        |        |
| Date of Birth              |                     | Date of Birth             |                        |        |
| 6/2/1971                   | Select Date         | 26/9/1974                 | Select Date            |        |
| Relationship to Policyhol  | er:                 | Relationship to Policyhol | der                    |        |
|                            | •                   |                           |                        |        |
| Junior Goldman 3 yrar a    | l Main              |                           |                        |        |
| Title                      |                     |                           |                        |        |
|                            | •                   |                           |                        |        |
| Email address              |                     |                           |                        |        |
| Email                      |                     |                           |                        |        |
| Date of Birth              |                     |                           |                        |        |
| 32,3(500)                  | Select Date         |                           |                        |        |
|                            | 57 C                |                           |                        |        |
| Relationship to Policyhole | ler .               |                           |                        |        |

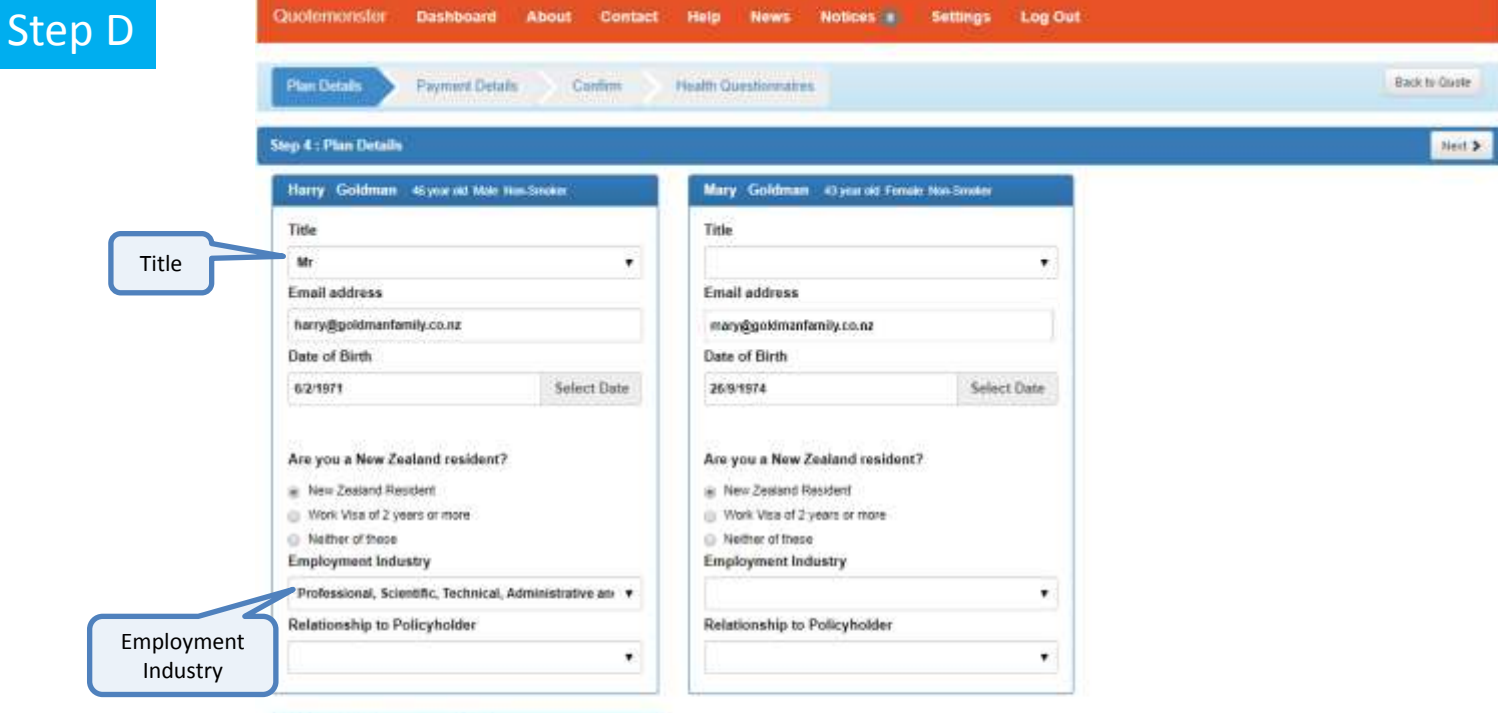

|               | ,           |
|---------------|-------------|
| Email address |             |
| fimal         |             |
| Date of Birth |             |
| 26/9/2009     | Select Date |
|               | 28          |

Underwriting engine provided by Intelligent Life

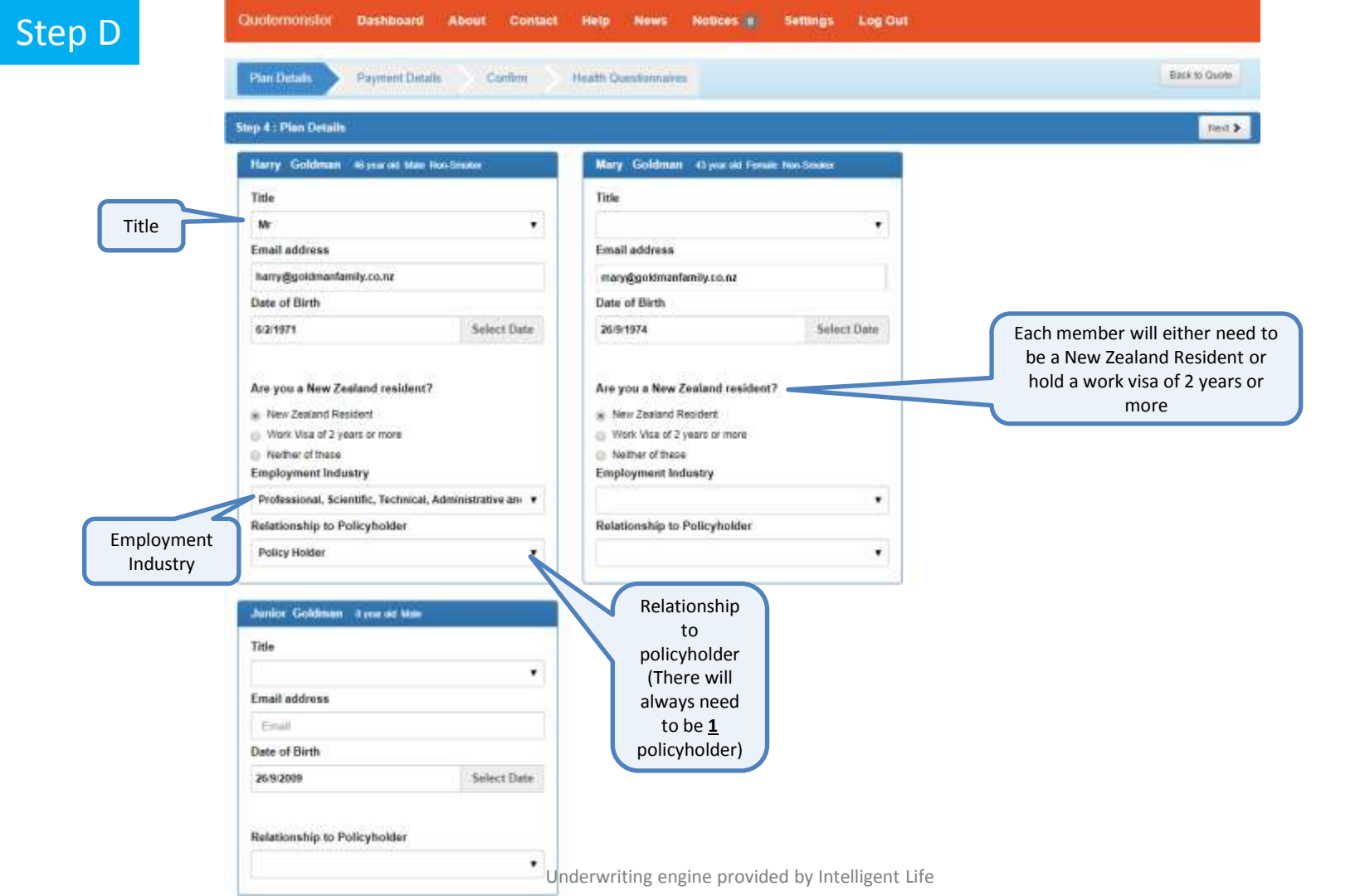

# Step D

Date of Birth

Relationship to Policyholder

26/9/2009

Child

Select Date

٠

| Plan Details Paymen                                                                                                    | K Details Confirm           | Health Questionnaires                                                                                                    |                        | Book to Quite                                                                                                    |                                                                              |
|----------------------------------------------------------------------------------------------------|-----------------------------|----------------------------------------------------------------------------------------------------|------------------------|----------------------------------------------------------------------------------------------------|------------------------------------------------------------------------------|
|                                                                                                    | -                           |                                                                                                    |                        | and a second second sec |                                                                              |
| marry Goldman Aliyeurold                                                                                                    | A Alose Trust Services      | Mary Goluman Coperad                                                                                                    | Fernue hon-Smolar      |                                                                                                    |                                                                              |
| Istle                                                                                                    | 20                          | Title                                                                                                    | 100                    |                                                                                                    |                                                                              |
| W .                                                                                                    |                             | Mrs                                                                                                    | 5.21                   |                                                                                                    |                                                                              |
| Email address                                                                                                    |                             | Cmail address                                                                                                    | 1                      |                                                                                                    |                                                                              |
| hanyggolemanamity.co.nz                                                                                                    |                             | maryggolomantanoy.co.nz                                                                                                    |                        |                                                                                                    |                                                                              |
| Date of Birth                                                                                                    | 10000000                    | Date of Beth                                                                                                    | California and Control |                                                                                                    |                                                                              |
| Are you a New Zealand res<br>New Zealand Resident<br>Work Visa of 2 years or more<br>Nether of these<br>Employment Industry | ident?<br>e                 | Are you a New Zealand resi<br>New Zealand Resident<br>Work Visa of 2 years or more<br>Nether of these<br>Employment Industry | dent?                  |                                                                                                    | Once you've<br>completed each<br>members<br>details, scroll<br>down the page |
| Professional, Scientific, Tech                                                                                              | hnical, Administrative an 🔻 | Electricity, Gas, Water and W                                                                                                | aste Services 🔹        |                                                                                                    |                                                                              |
| Relationship to Policyholde                                                                                                 | or:                         | Relationship to Policyholde                                                                                                  | r)                     |                                                                                                    |                                                                              |
| Policy Holder                                                                                                    | *                           | Partner                                                                                                    | •                      |                                                                                                    |                                                                              |
| Junior Goldman 8 year out                                                                                                   | -                           |                                                                                                    |                        |                                                                                                    |                                                                              |
| Title                                                                                                    |                             |                                                                                                    |                        |                                                                                                    |                                                                              |
| M                                                                                                    | •                           |                                                                                                    |                        |                                                                                                    |                                                                              |
| Email address                                                                                                    |                             |                                                                                                    |                        |                                                                                                    |                                                                              |
| Enail                                                                                                    |                             |                                                                                                    |                        |                                                                                                    |                                                                              |

## Step E

You wil

need to

plan by

#### Choose your plan

#### Base plan

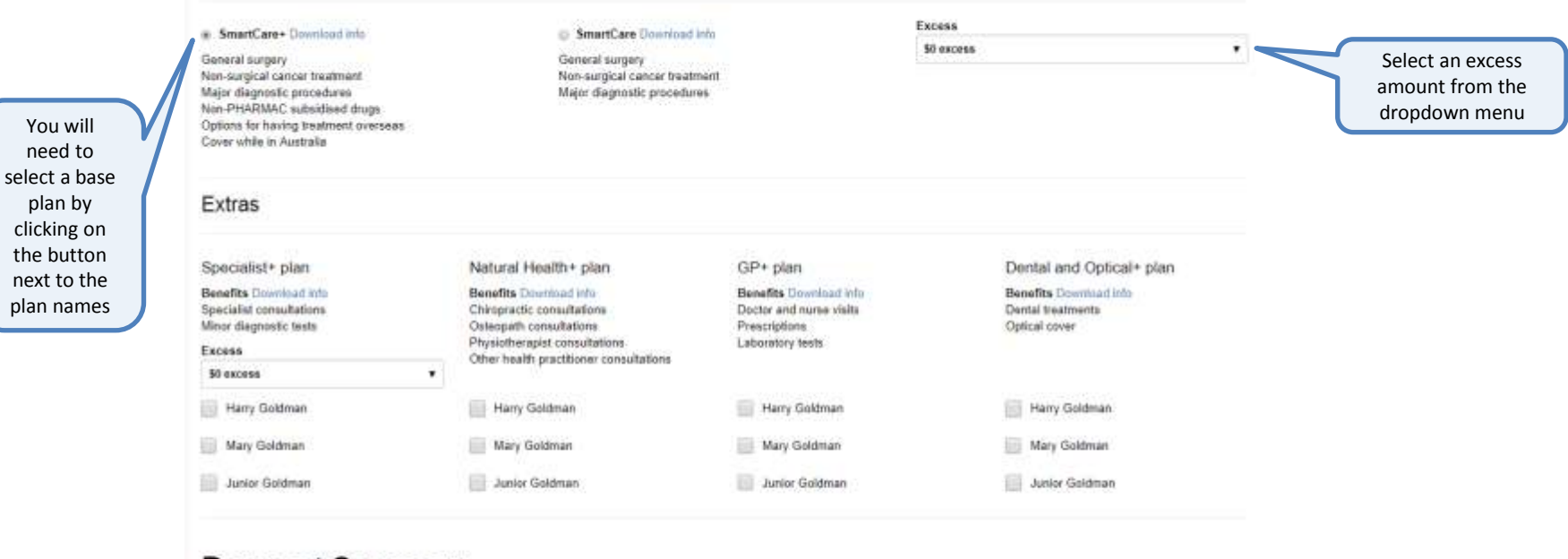

### Payment Summary

| \$49.63/weekly                                                               | Payment frequency                              |        |
|------------------------------------------------------------------------------|------------------------------------------------|--------|
| (Incl. 3% direct debit discount)                                             | weekty                                         | •      |
| Hospital & Surgical+ \$0 Excess<br>\$49,63/weekly<br>(Hamy, Mary and Junior) |                                                |        |
| Un                                                                           | derwriting engine provided by Intelligent Life | Next > |

# Step E

### Choose your plan

Base plan

|                  |   | * SmartCare+ Downland Info                                                                                                    | © SmartCare Openioad                                                                                                    | anha -                                                                                 | Excess                                                         |   |                                                           |
|------------------|---|----------------------------------------------------------------------------------------------------|----------------------------------------------------------------------------------------------------|----------------------------------------------------------------------------------------|----------------------------------------------------------------|---|-----------------------------------------------------------|
|                  |   | General surgery<br>Nen-surgical concer treatment<br>Major diagnostic procedures<br>Nan-PHARMAC subsidiesed drugs<br>Options for having breatment oversees<br>Cover while in Australia | General surgery<br>Non-surgical cancer treat<br>Major diagnostic procedu                                                                                   | mart.<br>res                                                                           | \$0 excess                                                     | • |                                                           |
| Select<br>any    |   | Extras                                                                                                    |                                                                                                    |                                                                                        |                                                                |   |                                                           |
| extras           |   | Specialist+ plan                                                                                                    | Natural Health+ plan                                                                                                    | GP+ plan                                                                               | Dental and Optical+ plan                                       |   |                                                           |
| would<br>like to |   | Benefits Drawinset into<br>Specialist comultations<br>Minor diagnostic tests<br>Excess                                                                                                | Benefits Commiscilation<br>Chirapractic consultations<br>Onteopath consultations<br>Physiotherapic consultations<br>Other beath reartificant consultations | Benefits Download into<br>Ductor and nurse visits<br>Prescriptions<br>Laboratory tests | Benefits Disentated into<br>Dental treatments<br>Optical cover |   | Member names will appear<br>under the 'extra' and need to |
| the              |   | \$0 excess                                                                                                    | ·                                                                                                    |                                                                                        |                                                                |   | be individually applied by clicking on the check box next |
| policy.          | ) | Harry Goldman                                                                                                    | Hany Goldman                                                                                                    | Harry Goldman                                                                          | Harry Goldman                                                  |   | to their name                                             |
|                  |   | Mary Goldman                                                                                                    | Mary Goldman                                                                                                    | Mary Goldman                                                                           | Mary Goldman                                                   |   |                                                           |
|                  |   | Junior Goldman                                                                                                    | Junior Goldman                                                                                                    | 📄 Junior Goldman                                                                       | Junior Goldman                                                 |   |                                                           |
|                  |   |                                                                                                    |                                                                                                    |                                                                                        |                                                                |   |                                                           |

# Payment Summary

| \$49.63/weekly                                  | Payment frequency |   |
|-------------------------------------------------|-------------------|---|
| (incl. 3% direct debit discount)                | unnity            | • |
| Hospital & Surgical+ 50 Excess<br>543.63/weekly |                   |   |
| (Harry, Mary and Junior)                        |                   |   |

### Choose your plan

#### Base plan

| SmartCare+ Download Info<br>General surgery<br>Non-surgical cancer treatment<br>Mejor diagnostic procedures<br>Non-PHARMAC subsidised drugs<br>Colloss for baryon treatment overseas | SenartCare Download i<br>General surgery<br>Non-surgical cancer treatm<br>Major diagnostic procedure                                                                                | nta<br>sent                                                                                        | Excess<br>\$0 axcess                                                                  | • |
|----------------------------------------------------------------------------------------------------|----------------------------------------------------------------------------------------------------|----------------------------------------------------------------------------------------------------|---------------------------------------------------------------------------------------|---|
| Cover while in Australia<br>Extras                                                                                                    |                                                                                                    |                                                                                                    |                                                                                       |   |
| Specialist+ plan<br>Benefits Deveload into<br>Specialist consultations<br>Minor diagnostic tests<br>Excess                                                                           | Natural Health+ plan<br>Benefits Downland Infe<br>Chiropractic consultations<br>Osteopath consultations<br>Physiotherapist consultations<br>Other health practitioner consultations | GP+ plan<br>Benefits Doordood info<br>Doctor and nurse visits<br>Prescriptions<br>Laboratory tests | Dental and Optical+ pla<br>Benefits Dummad into<br>Dental treatments<br>Optical cover | n |
| <ul> <li>Hairy Goldman</li> <li>Mary Goldman</li> <li>Junior Goldman</li> </ul>                                                                                                    | Harry Goldman<br>Mary Goldman                                                                                                    | Herry Goldman                                                                                      | Harry Goldman<br>Mary Goldman<br>Junior Goldman                                       |   |

As you change your excess amounts or select extras, your quote will update

### Payment Summary

\$66.75/weekly

#### Payment frequency

| (incl. 3% direct debit discount)                  |                                         | weekly | • |
|---------------------------------------------------|-----------------------------------------|--------|---|
| Hospital & Surgical+ \$0 Excess<br>\$49.63/weekty | Specialist+ 50 Excess<br>\$17.12/weekly |        |   |
| (Harry, Mary and Junior)                          | (Harry, Mary and Junior)                |        |   |
|                                                   |                                         |        | - |

### Choose your plan

#### Base plan

| SmertCare+ Download Into<br>General surgery<br>Non-surgical cancer treatment<br>Major diagnostic procedures<br>Non-PHARMAC subsidised drugs<br>Options for having treatment overseas | <ul> <li>SmartCare Download in<br/>General surgery<br/>Non-surgical cancer treatme<br/>Major diagnostic procedures</li> </ul> | lo<br>ent                                                                              | Excess<br>\$0 excess |                                                               | · |
|----------------------------------------------------------------------------------------------------|----------------------------------------------------------------------------------------------------|----------------------------------------------------------------------------------------|----------------------|---------------------------------------------------------------|---|
| Extras                                                                                                    |                                                                                                    |                                                                                        |                      |                                                               |   |
| Specialist+ plan                                                                                                    | Natural Health+ plan                                                                                                    | GP+ plan                                                                               |                      | Dental and Optical+ plan                                      |   |
| Senefits Download into<br>Specialist consultations<br>Minor diagnostic tests<br>Excess                                                                                               | Benefits Dewritead into<br>Chiropractic consultations<br>Osteopeth consultations<br>Physiotherapid consultations              | Benefits Download into<br>Doctor and nurse visits<br>Prescriptions<br>Laboratory tests |                      | Benefits Doervload infn<br>Dental treatments<br>Optical cover |   |
| 50 excess                                                                                                    | Construction practicular constructions                                                                                        |                                                                                        |                      |                                                               |   |
| 🛃 Harry Goldman                                                                                                    | Harry Goldman                                                                                                    | Harry Goldman                                                                          |                      | Harry Goldman                                                 |   |
| Mary Goldman                                                                                                    | Mary Goldman                                                                                                    | Mary Goldman                                                                           |                      | Mary Goldman                                                  |   |
| 🖌 Junior Goldman                                                                                                    | Junior Goldman                                                                                                    | Junior Goldman                                                                         |                      | Junior Goldman                                                |   |
|                                                                                                    |                                                                                                    |                                                                                        |                      |                                                               |   |

As you change your excess amounts or select extras, your quote will update

### Payment Summary

## \$83.29/weekly Payment frequency (Incl. 3% direct debit discount) weekly Hospital & Surgical+ 50 Excess \$49.63/weekly Specialist+ 50 Excess \$17.12/weekly GP+ \$16.54/weekly (Henry, Mary and Junior) (Henry, Mary and Junior) (Mary and Junior)

•

### Choose your plan

#### Base plan

| SmartCare+ Download Info                                                                                                    | SmartCare Cowrinad info                                                                                                    |                                                                                        | EACIDS    |                                                              |  |
|----------------------------------------------------------------------------------------------------|----------------------------------------------------------------------------------------------------|----------------------------------------------------------------------------------------|-----------|--------------------------------------------------------------|--|
| seneral surgery<br>ton-surgical cancer treatment<br>faior disgnostic procedures<br>ton-PHARMAC subsidised drugs<br>uptions for having treatment overseas<br>jover white in Australia | General surgery<br>Non-surgical cancer treatment<br>Major diegnostic procedures                                                                                 |                                                                                        | 50 excess |                                                              |  |
| extras                                                                                                    |                                                                                                    |                                                                                        |           |                                                              |  |
| pecialist+ plan                                                                                                    | Natural Health+ plan                                                                                                    | GP+ plan                                                                               |           | Dental and Optical+ plan                                     |  |
| enefits Download into<br>pecialist consultations<br>linor diagnostic tasts<br>xcess                                                                                                  | Benefits Dovinioad info<br>Chiropractic consultations<br>Osteopath consultations<br>Physiotherapist consultations<br>Other benefits reactificance consultations | Benefits Download info<br>Doctor and nurse visits<br>Prescriptions<br>Laboratory testa |           | Benefits Download into<br>Dental treatments<br>Optical cover |  |
| 50 excess                                                                                                    | •                                                                                                    |                                                                                        |           |                                                              |  |
| Harry Goldman                                                                                                    | Hany Goldman                                                                                                    | Harry Goldman                                                                          |           | Harry Goldman                                                |  |
| Mary Goldman                                                                                                    | Mary Goldman                                                                                                    | 🖌 Mary Goldman                                                                         |           | Mary Goldman                                                 |  |
|                                                                                                    | burley Coldenses                                                                                                    | Junior Goldman                                                                         |           | Junior Goldman                                               |  |

As you change your excess amounts or select extras, your quote will update

### Payment Summary

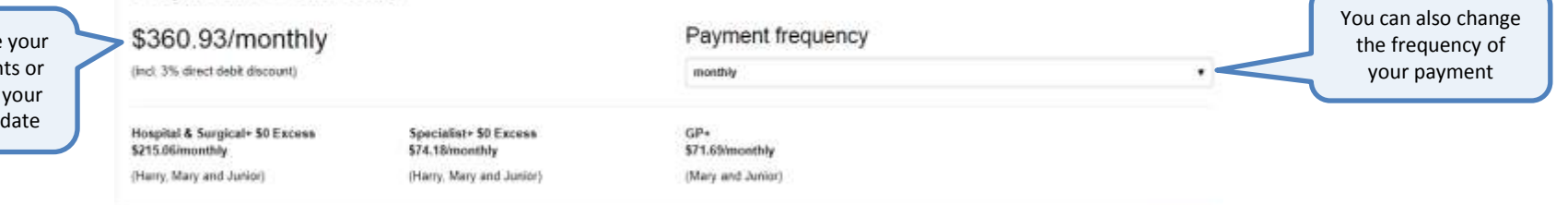
# Choose your plan

### Base plan

| <ul> <li>SmanCare+ Driveload Info<br/>General surgery<br/>Non-sorgical cancer treatment<br/>Major disgnostic procedures<br/>Non-PHARMAC subsidised drugs<br/>Options for having treatment overseas<br/>Cover while in Australia</li> </ul> | <ul> <li>SmanCare Coverinati e<br/>General surgery<br/>Non-surgical cancer treatm<br/>Major diagnostic procedure</li> </ul>                                 | ent<br>Is                                                                              | Excess<br>50 excess |                                                              | • |
|----------------------------------------------------------------------------------------------------|----------------------------------------------------------------------------------------------------|----------------------------------------------------------------------------------------|---------------------|--------------------------------------------------------------|---|
| Extras                                                                                                    |                                                                                                    |                                                                                        |                     |                                                              |   |
| Specialist+ plan                                                                                                    | Natural Health+ plan                                                                                                    | GP+ plan                                                                               |                     | Dental and Optical+ plan                                     |   |
| Benefits Dramland into<br>Specialist consultations<br>Minor diagnostic tests<br>Excess                                                                                                    | Benefits Download info<br>Chiropractic consultations<br>Ostropath consultations<br>Physiotherapist consultations<br>Other health practitioner consultations | Benefits Download info<br>Doctor and nurse visits<br>Prescriptions<br>Laboratory tests |                     | Benefits Download into<br>Dental treatments<br>Optical cover |   |
| 🖌 Harry Goldman                                                                                                    | Harry Goldman                                                                                                    | Harry Goldman                                                                          |                     | Harry Goldman                                                |   |
| Mary Goldman                                                                                                    | Mary Goldman                                                                                                    | Mary Goldman                                                                           |                     | Mary Goldman                                                 |   |
| Junior Goldman                                                                                                    | Junior Goldman                                                                                                    | Junior Goldman                                                                         |                     | Junior Goldman                                               |   |

# Payment Summary

| \$360.93/monthly                                   |                                           | Payment frequency               |                                                             |                   |
|----------------------------------------------------|-------------------------------------------|---------------------------------|-------------------------------------------------------------|-------------------|
| (incl. 3% direct debit discount)                   |                                           | monthly                         |                                                             |                   |
| Hospital & Surgical+ 50 Excess<br>\$215.06/monthly | Specialist+ \$0 Excess<br>\$74.18/monthly | GP+<br>\$71.69/monthly          | selection, click 'Next' and y<br>will be taken to the payme | our<br>you<br>ent |
| (Harry, Mary and Junior)                           | (Harry, Mary and Junior)                  | (Mary and Jurior)               | screen                                                      |                   |
|                                                    | Underwriting engi                         | ne provided by Intelligent Life | Next >                                                      |                   |

| зтерг                | Plas Details Payment Details Confirm Health Queybonnaires                                                                                                    | Bars to Queen                                                                                                    |                         |
|----------------------|----------------------------------------------------------------------------------------------------|----------------------------------------------------------------------------------------------------|-------------------------|
| Complete all         | Step 5 : Payment Details                                                                                                    | C Back Net 5                                                                                                    |                         |
| the fields on screen | Direct Debit                                                                                                    | Contact Details                                                                                                    |                         |
|                      | Payment frequency (\$360,93/monthly)                                                                                                    | Address                                                                                                    |                         |
|                      | monthly .                                                                                                    | Address                                                                                                    | As you type in the      |
|                      |                                                                                                    | Phone (Please provide at least one contact phone number)                                                                                                    | address, you will see i |
|                      | Bank Account Holder's Name                                                                                                    | Mathe                                                                                                    | come up underneath      |
|                      | Dank Account Holder's Name                                                                                                    | Hote                                                                                                    | Click on your address   |
|                      | Account number                                                                                                    | Voore.                                                                                                    | when you see it and i   |
|                      | 13 US4 (13667 018                                                                                                    |                                                                                                    | will automatically      |
|                      | Bank/Branch:                                                                                                    |                                                                                                    | populate the box        |
|                      | Derb/Dearch:                                                                                                    | Payment method                                                                                                    |                         |
|                      | First payment date 💽 27/9/2017 🕌                                                                                                    | Direct debit                                                                                                    |                         |
|                      | OR As soon as possible                                                                                                    | Will be setup to start five days after your health insurance<br>commences unless you state a first payment date. (Prease note this<br>is subject to the time if could take to complete the processing of your |                         |
|                      | Details for my bank statement<br>On your statement                                                                                                    | First payment date If you have a preference please let us know otherwise we will start                                                                                                    |                         |
|                      | Particulars Ende                                                                                                    | payments five days after issuing your policy.                                                                                                    |                         |
|                      |                                                                                                    | Please rule: your first payment date cannot be after the 20th of the<br>month.                                                                                                    |                         |
|                      | Authorisation Code                                                                                                    | 1.100.00                                                                                                    |                         |
|                      | AUTHORITY TO ACCEPT Authorisation Code<br>DIRECT DEBITS 0 3 3 0 2 8 8<br>(User number)                                                                                                    |                                                                                                    |                         |
|                      | (not to operate as an assignment or agreement)                                                                                                    |                                                                                                    |                         |
|                      | Terms & conditions Please read the conditions of this authority or accept direct debits Fluart deept label terms & conditions I confirm that I have authority over this bank account and accept the conditions of this authority to accept direct debit |                                                                                                    |                         |

< Beck

| Step F               | Quoternonster Uashboard About Contact Help News Notices Settings Log Out                                                  |                                                                                           |                         |
|----------------------|----------------------------------------------------------------------------------------------------|-------------------------------------------------------------------------------------------|-------------------------|
|                      | Plan Delate Payment Delan Cantine Health Questionnames                                                                    | Bein to Quote                                                                             |                         |
| Complete all         | Step 5 : Payment Details                                                                                                  | Class Net >                                                                               |                         |
| the fields on screen | Direct Debit                                                                                                    | Contact Details                                                                           |                         |
|                      | Payment frequency (\$360.93/monthly)                                                                                      | Address                                                                                   |                         |
|                      | monDity                                                                                                    | 123 Ponsenby Road, Auckland, New Zealand As you type in t                                 | he                      |
|                      |                                                                                                    | Phone (Please provide at least one contact phone number) address, you will s              | address you will see it |
|                      | Bank Account Holder's Name                                                                                                | come up underne                                                                           | eath.                   |
|                      | Herry Goldman                                                                                                    | Click on your add                                                                         | ress                    |
|                      | Account number                                                                                                    | when you see it a                                                                         | nd it                   |
|                      | 12 3066 6514654 053                                                                                                    | will automatica                                                                           | llv                     |
|                      | Bank/Branch:                                                                                                    | populate the be                                                                           | ,<br>ox                 |
|                      | ASB                                                                                                    |                                                                                           |                         |
|                      | First payment date 🕅 12/6/2017                                                                                            | Payment method                                                                            |                         |
|                      |                                                                                                    | Direct debit                                                                              |                         |
|                      | OR As soon as possible                                                                                                    | commences unless you state a first payment date. (Please note this                        |                         |
|                      |                                                                                                    | is subject to the time it could take to complete the processing of your<br>application () |                         |
|                      | Details for my bank statement                                                                                             | First payment date                                                                        |                         |
|                      | On your statement                                                                                                    | If you have a preference please let us know otherwise we will start                       |                         |
|                      | Healthcarn AccuroHealth Health Health                                                                                     | payments five days after usuing your policy.                                              |                         |
|                      |                                                                                                    | Please note: your first payment date cannot be after the 28th of the<br>month.            |                         |
|                      | Authorisation Code                                                                                                    |                                                                                           |                         |
|                      | AuthORITY TO ACCEPT Authorisation Code DIRECT DEBITS 0 3 2 0 2 0 0                                                        |                                                                                           |                         |
| Confirm the          | (Liter number)                                                                                                    |                                                                                           |                         |
| hanking              | (not to operate as an assignment or agreement)                                                                            |                                                                                           |                         |
| declaration          | Terms & conditions                                                                                                    |                                                                                           |                         |
|                      | Please read the conditions of this authority or accept direct debits                                                      |                                                                                           |                         |
| completed all        | Read direct debit terms & conditions                                                                                      |                                                                                           |                         |
| fields               | I confirm that I have authority over this bank account and accept the conditions of this authority to accept direct debit |                                                                                           |                         |
| lielus               |                                                                                                    |                                                                                           |                         |

< Back

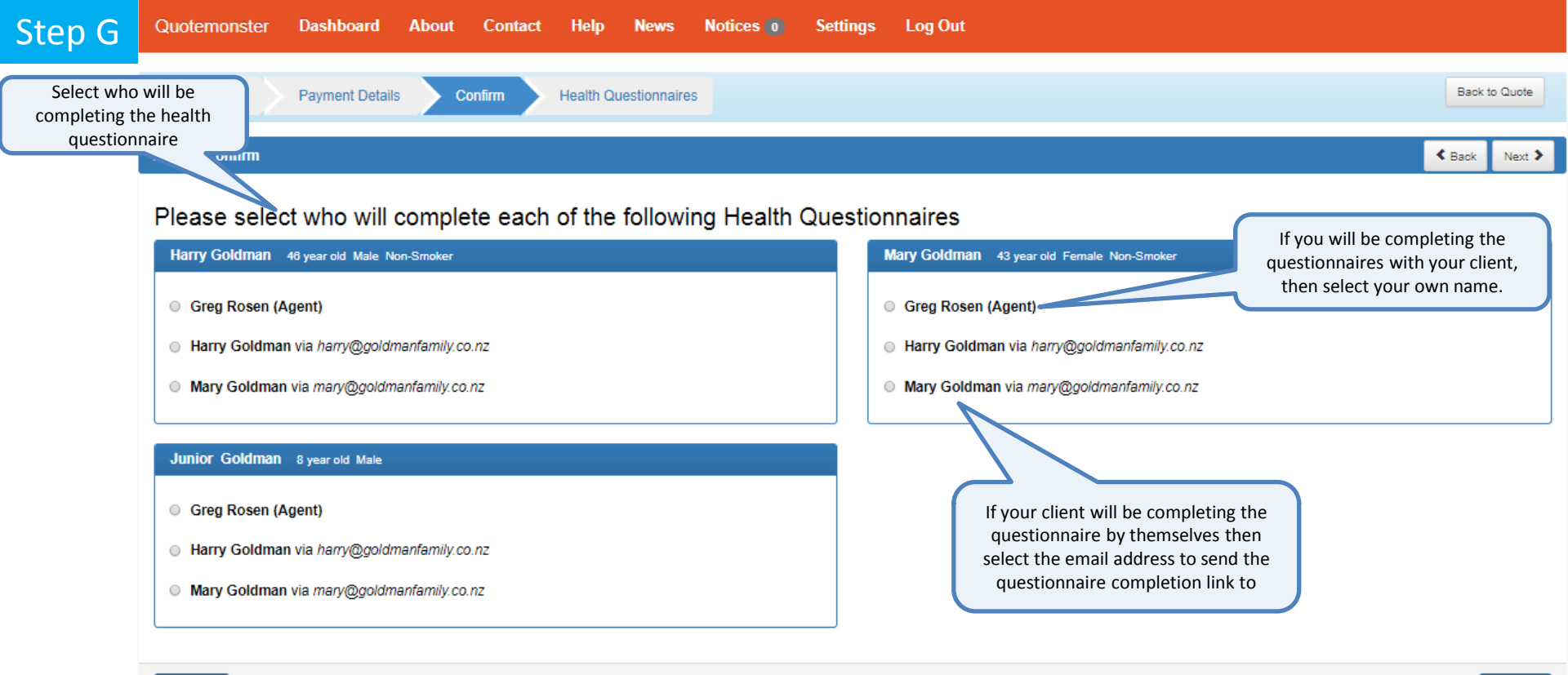

#### < Back

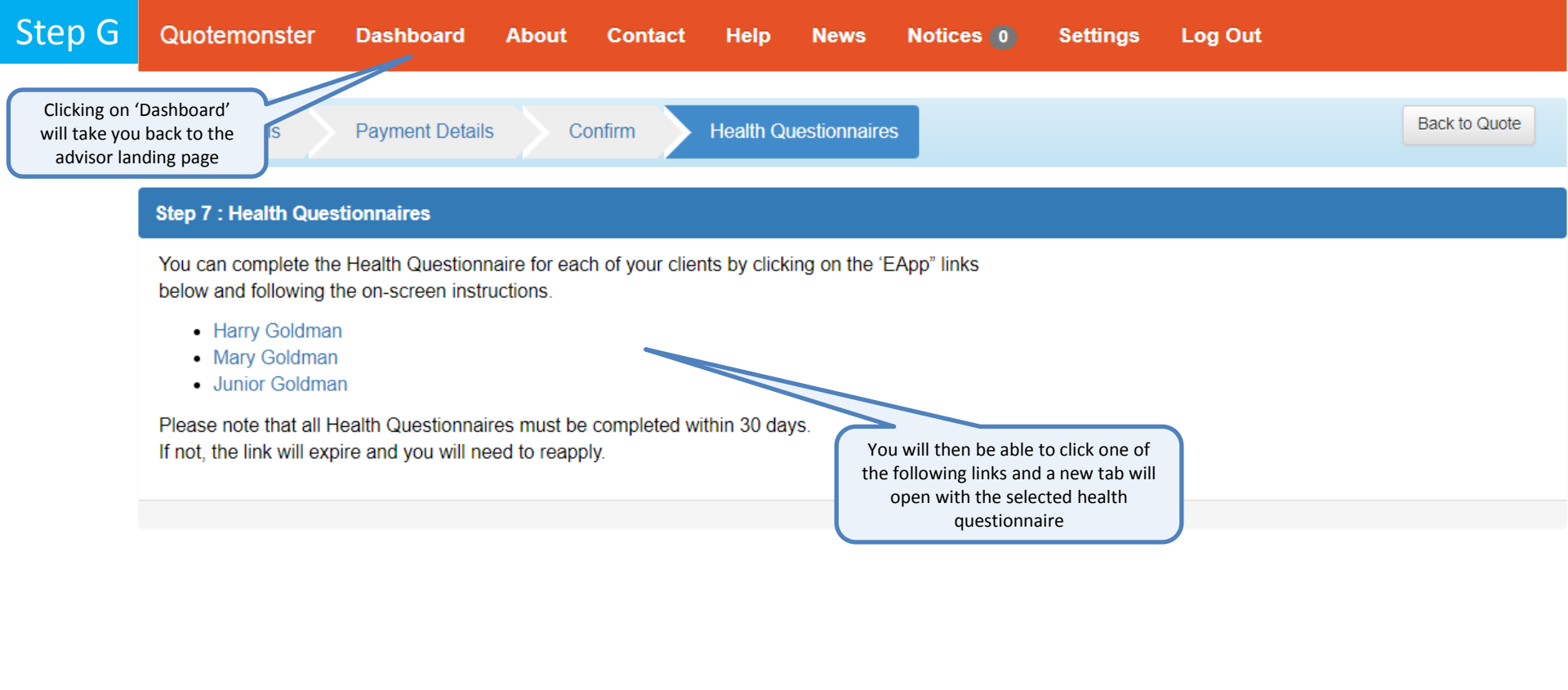

Step G

G

P

R

Si

100

Contact

About

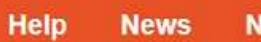

Notices 0

Settings

Log Out

Clicking on 'EApp' will present all of the health questionnaire links for the selected application

| et crunching 🛛 👫 🔒       | Saved Quotes                         | ٩          | Q Search for      |      |       |        |  |  |  |
|--------------------------|--------------------------------------|------------|-------------------|------|-------|--------|--|--|--|
|                          | Who                                  | When       | Report/Buy<br>Now | View | Clone | Delete |  |  |  |
| olicy Archive            | Jane Goodall 🧕 x 1                   | 26-09-2017 | EApp              | ۲    | 45    | ×      |  |  |  |
| EARCH 500+ OLD DOCUMENTS | Harry Goldman & Mary Goldman 🤽 🔍 x 1 | 26-09-2017 | EApp              | ۲    | 45    | ×      |  |  |  |
| esearch Tools            | Bruce Banner 🤱                       | 26-09-2017 | ЕАрр              | ۲    | 45    | ×      |  |  |  |
| TART NOW                 | Lebron James 🧟                       | 26-09-2017 | EApp              | ۲    |       | ×      |  |  |  |
| ubscriptions             | Bill Gates & Melinda Gates 221 × 1   | 26-09-2017 | EApp              | ۲    | 45    | ×      |  |  |  |
| TART NOW                 | Homer Simpson & Marge Simpson 2.2 x  | 26-09-2017 | EApp              | ۲    |       | ×      |  |  |  |
|                          | Donald Trumpman & Melania Trumpman 🤱 | 26-09-2017 |                   | ۲    | 45    | ×      |  |  |  |
|                          | Will Smith & Jada Smith 2.2          | 26-09-2017 | EApp              | ۲    |       | ×      |  |  |  |
|                          | Barack Obama 🧟                       | 26-09-2017 | EApp              | ۲    |       | ×      |  |  |  |
|                          | Kawhi Leonard 🤱                      | 26-09-2017 | EApp              | ۲    | -65   | *      |  |  |  |
|                          | Steph Curry 🤱                        | 26-09-2017 | ЕАрр              | ۲    |       | ×      |  |  |  |
|                          |                                      | 1 2        | 3 4 5             | 6 7  | 8 9   | 10     |  |  |  |

| Quotemonster             | Dashboard About        | Contact Help                                                | News                               | Notices 0         | Setting            | s l        | .og Out                       |
|--------------------------|------------------------|-------------------------------------------------------------|------------------------------------|-------------------|--------------------|------------|-------------------------------|
| Get crunching            | Saved Quotes           | Accuro Health                                               | EApp                               | Search for        |                    |            |                               |
| NEW QUOTE                | Who                    | You can complete the Hea<br>Questionnaire for each of       | ilth<br>your clients by            | Report/Buy<br>Now | View               | Clone      | Delete                        |
| Policy Archive           | Jane Goodall 💁 🗴       | clicking on the 'EApp' links<br>following the on-screen ins | s below and structions.            | EApp              | ۲                  | -65        | ×                             |
| SEARCH 500+ OLD DOCUMENT | s Harry Goldman & M    | Harry Goldman     Mary Goldman     Junior Goldman           |                                    | EApp              | Yo                 | ou and y   | our client                    |
| Research Tools           | Bruce Banner 🧕         | Please note that all Health                                 | Questionnaires                     | EApp              | complete <u>AL</u> |            | <u>ALL</u> of the tionnaires. |
|                          | Lebron James 🤱         | must be completed within<br>the link will expire and you    | 30 days. If not, 🛁<br>will need to | D VI              | At                 |            |                               |
| Subscriptions            | Bill Gates & Melinda   | reapply.                                                    |                                    | EApp              | WI                 | II need t  | to reapply                    |
| START NOW                | Homer Simpson & N<br>3 | Close                                                       |                                    | EApp              | ۲                  | <b>4</b> 5 | ×                             |
|                          | Donald Trumpman &      | & Melania Trumpman 🤱                                        | 26-09-2017                         |                   | ۲                  | 45         | ×                             |
|                          | Will Smith & Jada S    | mith <u>29</u>                                              | 26-09-2017                         | EApp              | ۲                  | 45         | ×                             |
|                          | Barack Obama 🧕         |                                                             | 26-09-2017                         | EApp              | ۲                  | -65        | ×                             |
|                          | Kawhi Leonard 🤱        |                                                             | 26-09-2017                         | EApp              | ۲                  | 45         | ×                             |
|                          | Steph Curry 🧕          |                                                             | 26-09-2017                         | EApp              | ۲                  | 45         | ×                             |
|                          |                        |                                                             | 1 2                                | 3 4 5             | 6 7                | 8 9        | 10                            |

S

# Step G

If your client has chosen to complete the health questionnaire themself, they will receive an email containing a link. The link will be valid for <u>30 days</u> Fri 23/06/2017 4:06 p.m.

Accuro Health <info@accuro.co.nz>

Accuro Health Questionnaire: Harry Goldman

To harry@goldmanfamily.co.nz

Hi,

You have been nominated to complete the Health Questionnaire for Harry Goldman. This can be done by clicking on the link below and following the on-screen instructions;

### Link: Application\_Harry\_Goldman

Please note this link will expire in 30 days, after which you will need to reapply.

Kind regards

The team at Accuro

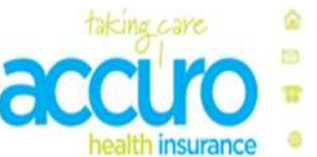

Level 1, 79 Boulcott Street, Wellington P O Box 10 075, Wellington, 6143 0800 ACCURO (0800 222 876) www.accuro.co.nz

#### Health Information for Harry Goldman

After clicking on a health questionnaire "link", you will arrive on the first page of the Accuro health online questionnaire

Step H

This questionnaire will open in a new 'tab' on your browser

#### Welcome to Accuro Health.

Please complete this online Health Questionnaire for Harry Goldman.

We'll ask you some questions about Harry's health and lifestyle, or alternatively you can upload Harry's medical records. We need this information to confirm if we can offer the policy as quoted.

It is important that you answer all questions as fully and accurately as you can.

Please click 'Next' to continue...

Click 'next' to continue

next >

#### Health Information for Harry Goldman

You have two options for providing your health information which tells us about any pre-existing conditions. You can complete either the medical records section or the health questionnaire section.

\* Complete health questionnaire

You will be asked 23 yes/no questions related to your health. For each 'yes', you may be asked more detailed questions about that medical condition.

Your health information is passed on to Accuro via a secure network and will only be used for underwriting your initial application and at claim time. Your health information will be retained throughout the extent of your membership and for the six years that follow, which is our legal obligation.

#### OR

#### Upload medical records

Obtain and upload to your application your full medical records. You will need to answer a few quick questions then upload your documents and you're done. This provides you with peace of mind knowing that you have provided Accuro with all of your medical history and when it comes to claiming, you wont need to provide us a medical report about the condition you are claiming for.

Please click 'Next' to continue ...

You will then have 2 options.

Step H

Complete a health questionnaire <u>OR</u> You can choose to upload your medical records

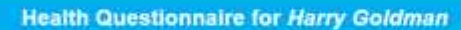

Step H

acc

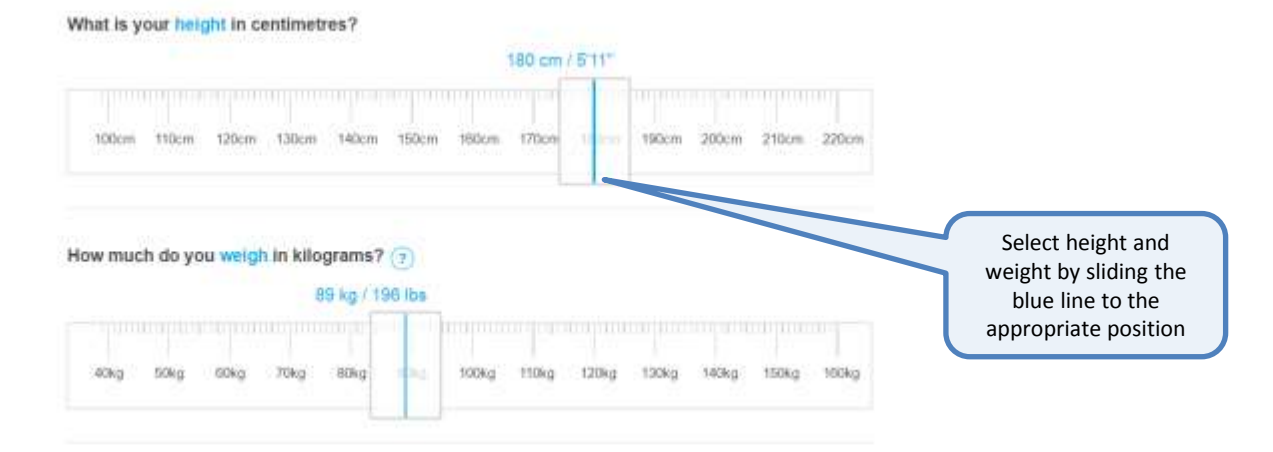

< back

next >

save

Click on the checkbox next to the conditions that your client has experienced or sought medical advice for In relation to any of the following conditions, have you ever sought medical advice, undergone testing or treatment, used medication, or experienced any signs or symptoms?

- Diabetes, abnormal blood sugar, insulin resistance, thyroid disorder or any other glandular condition
- Any breathing problems including asthma, lung, chest, respiratory disorders or bronchitis, TB, emphysema
- Liver disease or disorder (e.g. hepatitis, abnormal liver function tests)
- Kidney disease, kidney stones, kidney infections or urinary tract reflux
- Epilepsy, neurological disease, multiple sclerosis, paralysis or stroke, dizzy spells, migraines, head injury, Parkinson's disease or transient ischaemic attack
- None of these

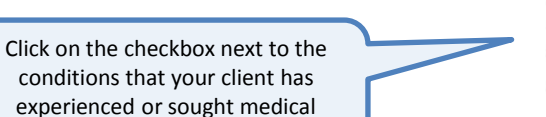

In relation to any of the following conditions, have you ever sought medical advice, undergone testing or treatment, used medication, or experienced any signs or symptoms?

Diabetes, abnormal blood sugar, insulin resistance, thyroid disorder or any other glandular condition

< back

next >

save

- Any breathing problems including asthma, lung, chest, respiratory disorders or bronchitis, TB, emphysema
- Uver disease or disorder (e.g. hepatitis, abnormal liver function tests)
- Kidney disease, kidney stones, kidney infections or urinary tract reflux
- Epilepsy, neurological disease, multiple scierosis, paralysis or stroke, dizzy spells, migraines, head injury, Parkinson's disease or transient ischaemic attack.

#### None of these

# If none of these are relevant select 'None of these'

advice for

Step H

In relation to any of the following conditions, have you ever sought medical advice, undergone testing or treatment, used medication, or experienced any signs or symptoms?

Arthritis, rheumatism, gout, occupational overuse syndrome, chronic fatigue or any disease, disorder, injury or ongoing pain to muscles, bones, tendons or joints, including hips, shoulders, back, neck, knees or wrists

Bowel disorder, ulcers, colitis, orgoing abdominal pain, or any other disease or disorder of the gastrointestinal tract, pancreas, or gall bladder

III Hernia (e.g. hiatus, inguinal, umbilical, incisional, femoral or epigastric)

High blood pressure or raised cholesterol

B Rheumatic fever, heart murmur, unexplained chest pain, heart disease or disorder (e.g. angina)

Indigestion or difficulty with swallowing

None of these

Repeat this step for the next set of questions

< back

next >

save

Depending on your selections, you may be asked additional questions

Step H

acc

- Which condition, disease or disorder do you have?
- Arthritis
- E Rheumatism
- Gout.
- Occupational overuse syndrome (OOS) or carpal tunnel syndrome
- Disease or disorder of muscles, joints or bones.
- Injury to muscles, joints or bones.
- Chronic Fatigue
- Other ongoing pain associated with muscles, joints or bones

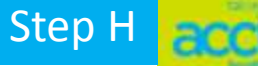

What injuries have you had?

- Injured head or skull
- Fractured arm or leg
- Injured hand or foot
- Sprain, strain or dislocation of a major joint
- Injury to the face
- Injury to the back or neck.
- Other injury to muscles, joints bones, tendons or cartilage

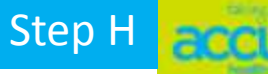

< back

What back or neck injuries have you had?

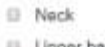

Upper back

Lower back

E Sacrum

Coccyx (tailbone)

Other

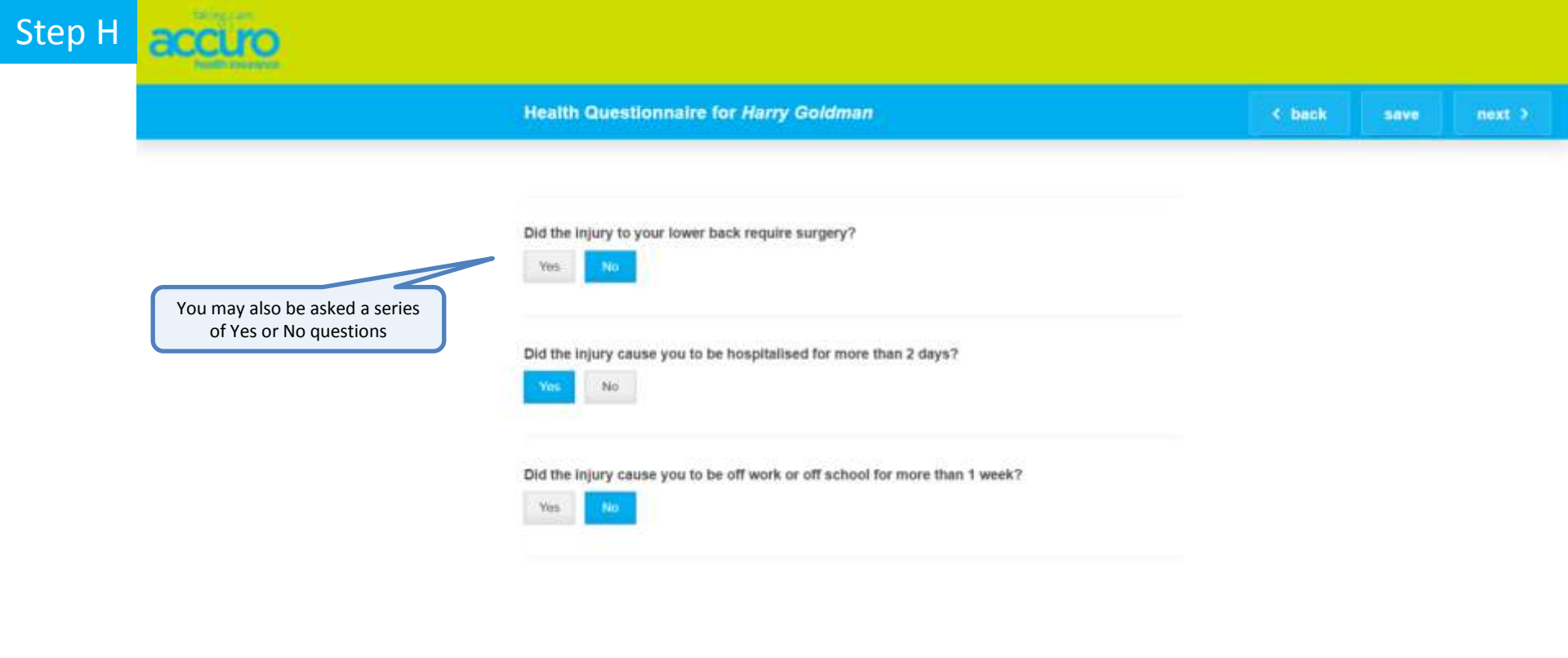

In relation to any of the following conditions, have you ever sought medical advice, undergone testing or treatment, used medication, or experienced any signs or symptoms?

- E Cancer, tumour, cyst, polyp, breast lump, moles, skin or any other lesion, abscess or ulcer
- Allergy, psoriasis, eczema or any other skin condition or disorder
- Varicose veins, haemorrhoids, rectal bleeding, blood or bleeding disorder (e.g. anaemia or haemophilia), HIV or AIDS
- Eye disease or vision disorder other than wearing glasses (e.g. cataracts or glaucoma)
- Disease of the ears, nose or throat including sinusitis, recurrent sore throat, tonsilitis, ear infections, or hay fever
- Disease or disorder of the mouth / oral cavity including unerupted or impacted teeth
- None of these

Step H

 $\diamond$ 

At any point throughout the questionnaire you can go back and change your answers by clicking 'back'

save

next >

< back

In relation to any of the following conditions, have you ever sought medical advice, undergone testing or treatment, used medication, or experienced any signs or symptoms?

- E Prostate problem, testicular disorder, hypospadias or any sexual dysfunction likely to require treatment
- Other genito-urological or bladder disorders, including urinary tract infections, problems passing urine, increased urinary urgency, blood in the urine, or disease or disorder of the urethra or ureters
- Have you ever had a parent, brother, sister or child who, prior to age 65, was diagnosed with cancer, heart disease, stroke, diabetes, kidney disease, Huntington's disease, muscular dystrophy, cystic fibrosis, multiple sclerosis (MS), familial polyposis or an inherited neurological or blood disease?
- Any other illness, injury, condition, medical treatment, surgery, medication, accident or disorder not covered above

R None of these

Step H

You can also save your answers and complete the questionnaire at a later time by clicking 'save'

save

next >

< back

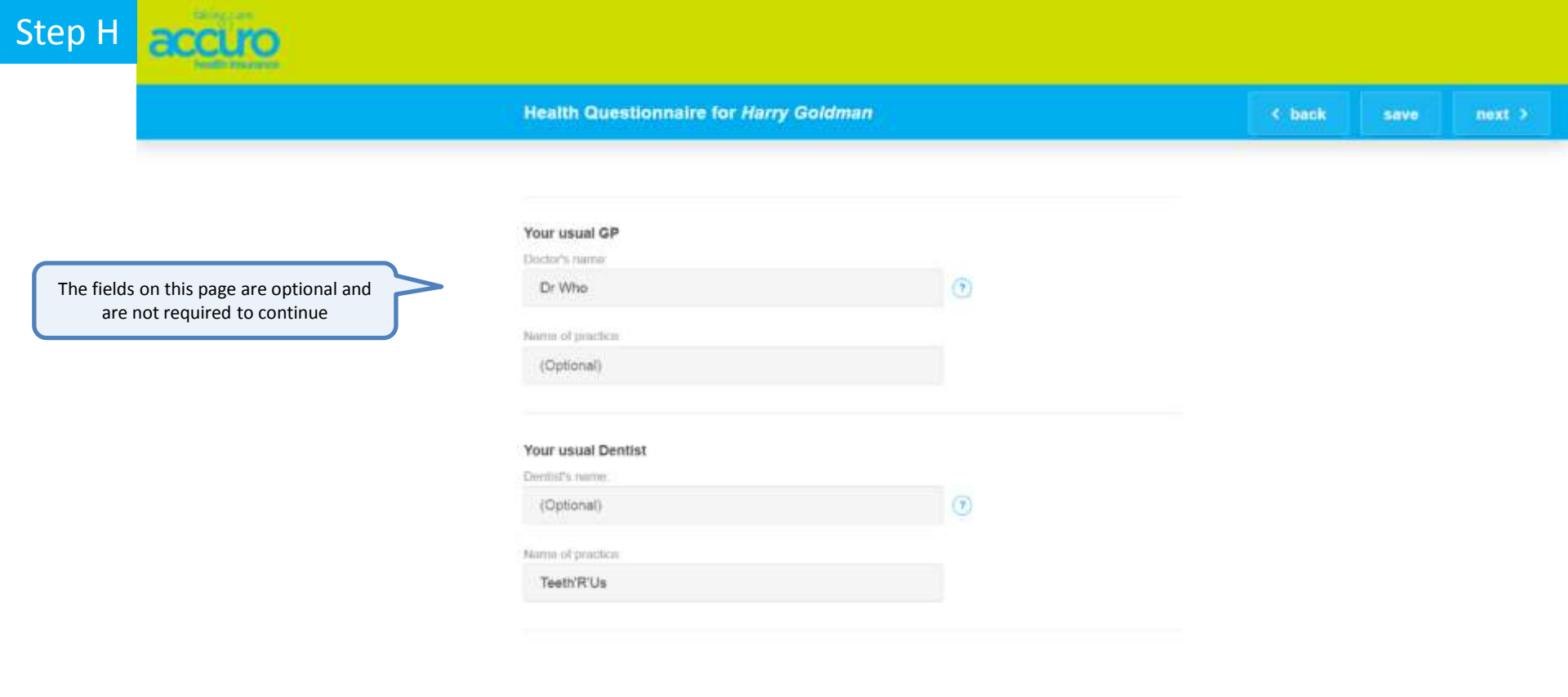

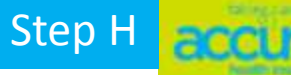

Congratulations.

All questions for Harry have now been answered. To review and change your answers, just click 'Back' and edit as required.

Then when you're done, read and accept the Policy declaration, and click 'Submit'.

When you arrive on this page you will need to read and accept the policy declaration by clicking on blue text

### Step H

Read the declaration and scroll down to the bottom

# Declaration and authorisation to obtain and use information

I/We, the person(s) applying for this Accuro Health Insurance Plan, confirm that I/we:

- Agree that this application and any other information obtained/provided about persons to be included on my/our plan forms the basis of the contract.
- 2. Declare that the information I/we have given is correct and complete and that no material fact has been omitted. I/We undertake to advise Accuro Health Insurance of any health condition or event that may affect me/us or any of the other people named in this application or any relevant information that may affect the policy between the date I/we sign this application and the date I/we receive a membership certificate from Accuro Health Insurance.
- Declare that any information supplied in this application, whether written by me/us or not, is true and accurate and that I am/we are authorised, where any person insured is less than 16 years of age, to act on their behalf.
- Have read and understand this declaration and authorisation and its applicability to the Privacy Act 1993 and Health information Privacy Code 1994 (see below for further information).
- Understand the nature of the plan(s) chosen and believe they meet my/our requirements.
- Understand that, upon issuance of the membership certificate, l/we have fourteen (14) days to cancel my/our plan(s) ('14-day

## Step H

- Accuro Health Insurance is also a registered financial service provider under the Financial Service Providers (Registration and Dispute Resolution) Act 2008.
- The Board of Directors of the Society reserves the right, at all times, to vary the terms and conditions and benefits of plans however it deems appropriate.
- 6. This application forms the basis of any contract that eventuates and must be completed truthfully and accurately. Applicants are obliged, beyond that which is requested, to volunteer information that would have a material impact on the cover offered. If you have doubts, you should disclose the information to Accuro Health Insurance for determination of significance.

7. Premiums are subject to change on 21 days' notice.

I/We acknowledge the information provided in this declaration, including in relation to my/our privacy, and accept the terms and conditions (including the limitations and exclusions) of the policy, including Accuro Health Insurance General Policy Terms and Conditions.

Financial strength rating: Accuro has achieved a B (Stable) AM Best financial strength rating. For more rating information visit www.ambest.com/ratings/guide.pdf. The rating scale is: A++, A (Superior), A, A- (Excellent), B++, B+ (Good), B, B-(Fair), C++, C+ (Marginal), C, C- (Weak), D (Poor), E (Under Regulatory Supervision), F (In Liquidation), S (Suspended)

After reading the declaration click 'I accept'

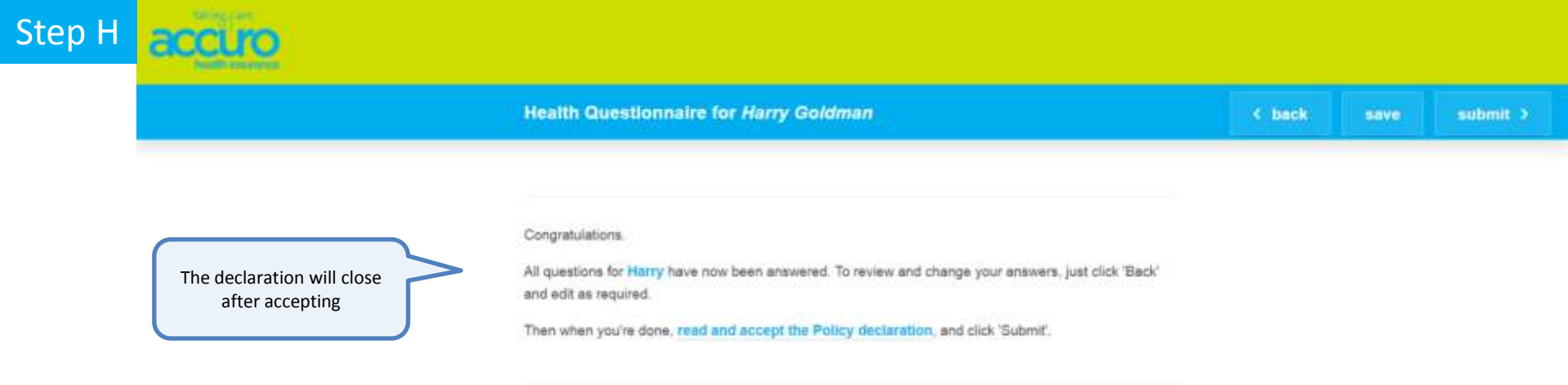

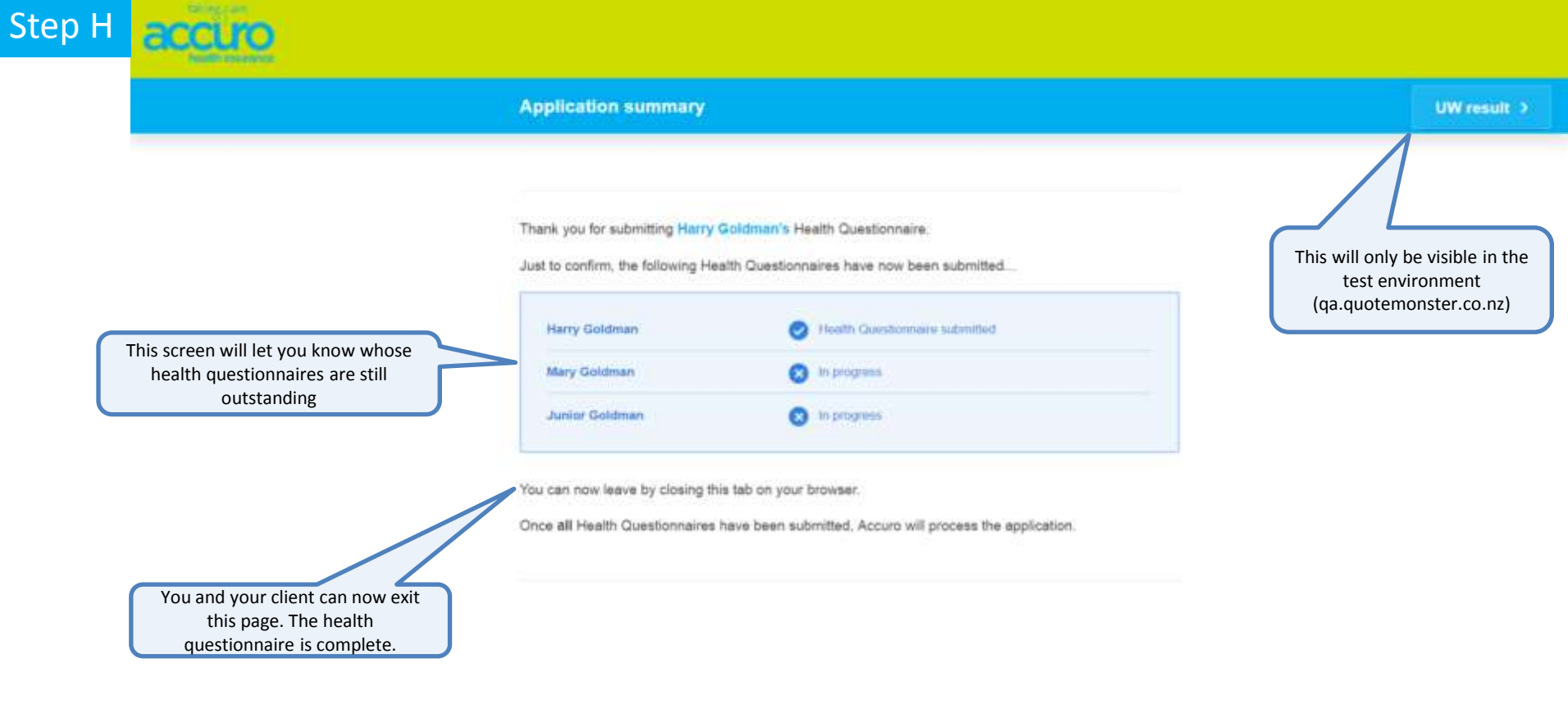

#### **Review of underwriting outcomes**

### This screen is for test purposes only

#### MEMBER DETAILS

| Name:          | Harry Goldman              |
|----------------|----------------------------|
| Date of Birth: | Saturday, February 6, 1971 |
| Age:           | 46                         |
| Gender         | Male                       |
| Smoker.        | NonSmoker                  |

#### EMCS

EMC-FF21-0-N-Life-B: Any consequence of the Lumbar/Lumbosacral Spine (including but not limited to disorders of the nerve root, supporting musculature structure and/or connective tissue) and the investigation, treatment and/or any complications thereof for life.

#### AUTO DECISIONING

Accepted with exclusions

#### ANSWERS PDF

Your Accuro Health Answers.pdf

For test purposes you will be able to see the automated underwriting decision and any exclusions that will be applied to the policy

Step H

#### Health Information for Junior Goldman

You have two options for providing your health information which tells us about any pre-existing conditions. You can complete either the medical records section or the health questionnaire section.

#### Complete health questionnaire

You will be asked 23 yes/no questions related to your health. For each 'yes', you may be asked more detailed questions about that medical condition.

Your health information is passed on to Accuro via a secure network and will only be used for underwriting your initial application and at claim time. Your health information will be retained throughout the extent of your membership and for the six years that follow, which is our legal obligation.

#### OR

#### Upload medicai records

Obtain and upload to your application your full medical records. You will need to answer a few quick questions then upload your documents and you're done. This provides you with peace of mind knowing that you have provided Accuro with all of your medical history and when it comes to claiming, you wont need to provide us a medical report about the condition you are claiming for.

Please click 'Next' to continue ...

Alternatively, you can opt to upload medical records instead of answering the health questionnaire

#### Upload Medical Records for Junior Goldman

Have you ever experienced, had symptoms of, been treated for or been advised to seek testing or treatment for any other illness, accident, injury, condition, complaint, disability, medication or disorder not already stated in your GP medical notes?

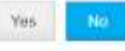

Have you ever been hospitalised or had any tests, medical treatment or investigations in the last five years or be intending to for any condition not already stated, including, but not limited to blood and/or urine test, X-ray, ultrasound, CT scan, mammogram, MRI, gastroscopy, colonoscopy, endoscopy, hysteroscopy or laparoscopy?

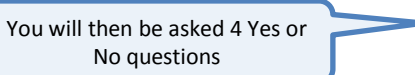

Step H

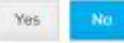

Have you ever had oral surgery or experienced, had symptoms of, been treated for or been advised to seek testing or treatment for wisdom teeth, impacted or unerupted teeth, cysts or gum disease?

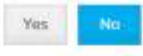

Have any of your parents, brothers, sisters or children (living or dead) had or been diagnosed with any of the following; cancer, stroke, heart disease, diabetes, kidney disease, Huntington's chorea, muscular dystrophy, cystic fibrosis, familial polyposis, polycystic kidney disease, multiple sclerosis, inherited neurological or blood disease or any familial and/or congenital disease or disorder?

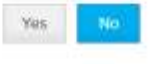

< back

next )

5876

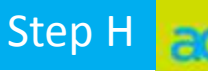

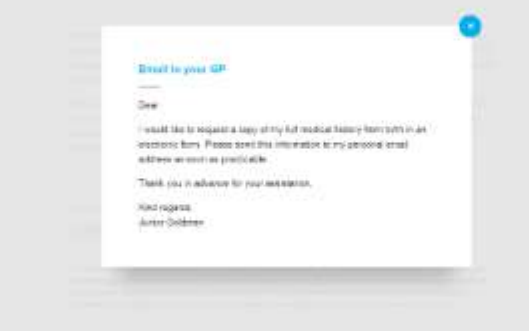

ails of your health conditions, and as (from birth). You can ask your GP for we prepared the text you could include set. See our example email.

cords may already be available to you shout access to your medical notes ghts, produced by the Privacy Click 'example email' to see a template your client can send to their GP

You can upload your medical records from your computer in jpeg, tif, png and .pdf file formats. The file size per document should not exceed 25MB. If you have multiple documents, please browse and upload your documents one at a time. Once all documents you require appear in the uploaded documentation section, click Finish to continue your application. If you need time to gather your medical records, you can save and return later. We understand that it can be hard for you to remember all the details of your health conditions, and as such, we are happy to underwrite based on your full medical notes (from birth). You can ask your GP for an electronic copy of this for little or no charge. To help you, we have prepared the fext you could include in an email or use as a script when calling them to make your request. See our example email.

Note: Your GP may provide a patient portal. If so, your medical records may already be available to you once you have registered to use the portal. For more information about access to your medical notes please see Health information Check-up: Know Your Privacy Rights, produced by the Privacy Commissioner.

Or you can view your privacy rights

### UPLOAD A FILE

Choose a file

You can upload your medical records from your computer in jpeg, tif, png and .pdf file formats. The file size per document should not exceed 25MB. If you have multiple documents, please browse and upload your documents one at a time. Once all documents you require appear in the uploaded documentation section, click Finish to continue your application. If you need time to gather your medical records, you can save and return later.

< back submit ) save

save

We understand that it can be hard for you to remember all the details of your health conditions, and as such, we are happy to underwrite based on your full medical notes (from birth). You can ask your GP for an electronic copy of this for little or no charge. To help you, we have prepared the text you could include in an email or use as a script when calling them to make your request. See our example email.

Note: Your GP may provide a patient portal. If so, your medical records may already be available to you once you have registered to use the portal. For more information about access to your medical notes please see Health information Check-up: Know Your Privacy Rights, produced by the Privacy Commissioner.

Click 'Choose a file' to select your file to upload

Step H

#### UPLOAD A FILE

Choose a file

You can upload your medical records from your computer in jpeg, tif, png and .pdf file formats. The file size per document should not exceed 25MB. If you have multiple documents, please browse and upload your documents one at a time. Once all documents you require appear in the uploaded documentation section, click Finish to continue your application. If you need time to gather your medical records, you can save and return later.

|   |            |                            |                            | Open          |                   |              |              |               |            |                                          |         |         |        |
|---|------------|----------------------------|----------------------------|---------------|-------------------|--------------|--------------|---------------|------------|------------------------------------------|---------|---------|--------|
| Н | a          | 💽 🍥 - † 👗 + Med            | ical Notes                 |               |                   | * C S        | such Medical | Notes         | P          |                                          |         |         |        |
|   |            | Organize • New folder      |                            |               |                   |              |              | i • 1         |            |                                          |         |         |        |
|   |            | a Favorites                | Name                       |               | Date modified     | Type         | 1            | ize           |            |                                          | 4 1000K | -       | submit |
|   |            | Desktop                    | 🧏 Medical Notes for Junior |               | 1/05/2017 10:30 . | Adobe Ac     | robat D,     | 198 63        |            | <u>a</u>                                 | N.S.    | and the | Submit |
|   | -          | Downloads                  |                            |               |                   |              |              |               |            |                                          |         |         |        |
|   |            | S Recent places            |                            |               |                   |              |              |               |            |                                          |         |         |        |
|   |            | Charles .                  |                            |               |                   |              |              |               |            |                                          |         |         |        |
| _ |            |                            |                            |               |                   |              |              |               |            | of your health conditions, and as        |         |         |        |
|   | Select t   | the relevant file          |                            |               |                   |              |              |               |            | prepared the text you could include      |         |         |        |
|   |            | In This PC                 |                            |               |                   |              |              |               |            | t. See our example email.                |         |         |        |
|   |            |                            |                            |               |                   |              |              |               |            | ds may already be available to you       |         |         |        |
|   |            | Metwork Network            |                            |               |                   |              |              |               |            | ut access to your medical notes          |         |         |        |
|   |            |                            |                            |               |                   |              |              |               |            | ts, produced by the Privacy              |         |         |        |
|   |            | -                          |                            |               |                   | 2.23         | Ten Co.      |               | 180        |                                          |         |         |        |
|   | File flame | E Medical Notes for Junior |                            |               |                   | AD HIES      |              | -             |            |                                          |         |         |        |
|   |            | -                          |                            |               |                   |              | Open         | Lan           | ce.        |                                          |         |         |        |
|   | 112        |                            |                            | UPLOAD A      | FILE              |              |              |               |            |                                          |         |         |        |
|   |            |                            |                            | Choose a fi   | io .              |              |              |               |            |                                          |         |         |        |
|   |            |                            |                            |               |                   |              |              |               |            |                                          |         |         |        |
|   |            |                            |                            | You can uploa | d your medical    | records from | your comp    | uter in .jpeg | . tif. png | and .pdf file formats. The file size per |         |         |        |

document should not exceed 25MB. If you have multiple documents, please browse and upload your documents one at a time. Once all documents you require appear in the uploaded documentation section, click Finish to continue your application. If you need time to gather your medical records, you can save and return later.

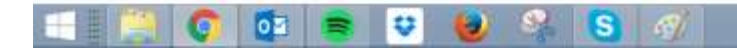

St

save

We understand that it can be hard for you to remember all the details of your health conditions, and as such, we are happy to underwrite based on your full medical notes (from birth). You can ask your GP for an electronic copy of this for little or no charge. To help you, we have prepared the fext you could include in an email or use as a script when calling them to make your request. See our example email.

Note: Your GP may provide a patient portal. If so, your medical records may already be available to you once you have registered to use the portal. For more information about access to your medical notes please see Health information Check-up: Know Your Privacy Rights, produced by the Privacy Commissioner.

#### UPLOAD A FILE

#### Choose a file

Medical Notes for Junior.pdf delete

You can upload your medical records from your computer in .jpeg, .tif, .png and .pdf file formats. The file size per document should not exceed 25MB. If you have multiple documents, please throws and upload your documents one at a time. Once all documents you require appear in the uploaded documentation section, click Finish to continue your application. If you need time to gather your medical records, you can save and return later.

You will now see that the file has been uploaded

Step H

#### **Application summary**

UW result >

Thank you for submitting Junior Goldman's Health Questionnaire.

Just to confirm, the following Health Questionnaires have now been submitted ....

| Harry Goldman  | Health Guestionneus submitted  |
|----------------|--------------------------------|
| Mary Goldman   | Health Questionnaire submitted |
| Junior Goldman | Medical moneds uploaded        |

You can now leave by closing this tab on your browser.

Your application for health insurance is currently being processed and you will be notified of Accuro Health's decision through your Financial Adviser greg rosen. Once all questionnaires have been completed, you will receive one of three automated emails informing you of the underwriting outcome

#### **Options**

- 1. The application has been accepted with no exclusions
- The application has been accepted, but exclusions will be applied
- 3. 3. The application requires manual review by an underwriter

Once all health questionnaires are complete you will see the following message

Step H

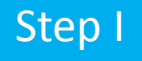

OPTION 1 You will receive this email

if the application has been

accepted with no exclusions

### Mon 26/06/2017 1:43 p.m.

### Accuro Health <info@accuro.co.nz>

Accuro Health Application: Harry Goldman

To greg rosen

### Dear greg,

Your client Harry Goldman has completed the application for health insurance and we are pleased to advise that we have accepted the application and no individual exclusions have been applied.

The application has been passed to the Membership team to commence the cover and issue the policy document within the next few working days.

The policy document will then be emailed to Harry.

If Harry has a preferred start date or would like us to place the application on hold, please let us know as soon as possible.

Thank you for your support of Accuro Health Insurance.

Kind regards

The team at Accuro

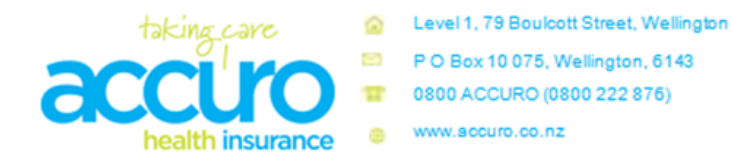
## Step I

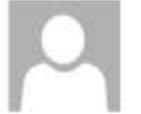

Mon 26/06/2017 2:07 p.m.

## Accuro Health <info@accuro.co.nz>

Accuro Health Application: Harry Goldman

To greg rosen

## Dear greg,

policy

OPTION 2 You will receive this email if the application has been <u>accepted</u> with exclusions

You will be offered three options – you simply click the appropriate link...

You can;

- 1. Accept the exclusions
- 2. Seek a manual review of the exclusions by an Accuro Underwriter
- Withdraw the application

The exclusions, as they would appear in the policy, are set out below. If you require clarification regarding these exclusions or how they may affect your client at claim time, please don't hesitate to ask. Exclusions for Harry Goldman

 Any consequence of the Lumbar/Lumbosacral Spine (including but not limited to disorders of the nerve root, supporting musculature structure and/or connective tissue) and the investigation, treatment and/or any complications thereof for life.

Your client, Harry Goldman, has completed their application for health insurance and based on the medical information provided, we will be applying exclusions to the

Exclusions for Mary Goldman

No exclusions

Exclusions for Junior Goldman

No exclusions

Please confirm with your client if they wish to either proceed with the above exclusions or seek a review, by clicking on one of the following links:

- Accept Exclusions »
- Seek Review of Exclusions »
- Don't wish to continue this application »

If your client accepts the exclusions, then the application will immediately be passed to the Membership team to commence the cover and issue the policy document within the next few working days.

If your client seeks a review, we'll contact them to discuss their health and reassess the exclusion, however there is no guarantee the exclusion will be removed.

Thank you for your support of Accuro Health Insurance.

Kind regards The team at Accuro

Casel 1, 19 Bourbott Direct, Wellegis P D Bou 10 075, Wellegist, 8143

Underwriting engine provided by Intelligent Life

Once you have clicked the link, Accuro will immediately be notified of your/your client's decision and will take the requested action

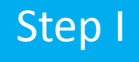

Mon 26/06/2017 1:24 p.m.

## Accuro Health <info@accuro.co.nz>

Accuro Health Application: Harry Goldman

To greg rosen

OPTION 3 You will receive this email if the application needs to be <u>manually reviewed by</u> <u>an underwriter</u> Dear greg,

Your client Harry Goldman has completed their application for health insurance and, based on the medical information provided, we'll need further health-related information before we can complete our assessment of the application.

We'll endeavour to make contact with your client in the next 5 working days, explaining specifically what information is needed. Then once we have that information, we will make a decision regarding your application as quickly as possible.

Meanwhile, should you have any queries in regard to this application, please don't hesitate to contact us.

Kind regards The team at Accuro

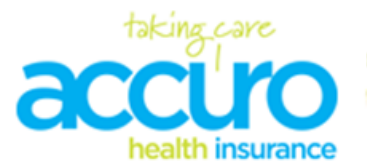

Level 1, 79 Boulcott Street, Wellington

- P O Box 10 075, Wellington, 6143
- 0800 ACCURO (0800 222 876)

www.accuro.co.nz

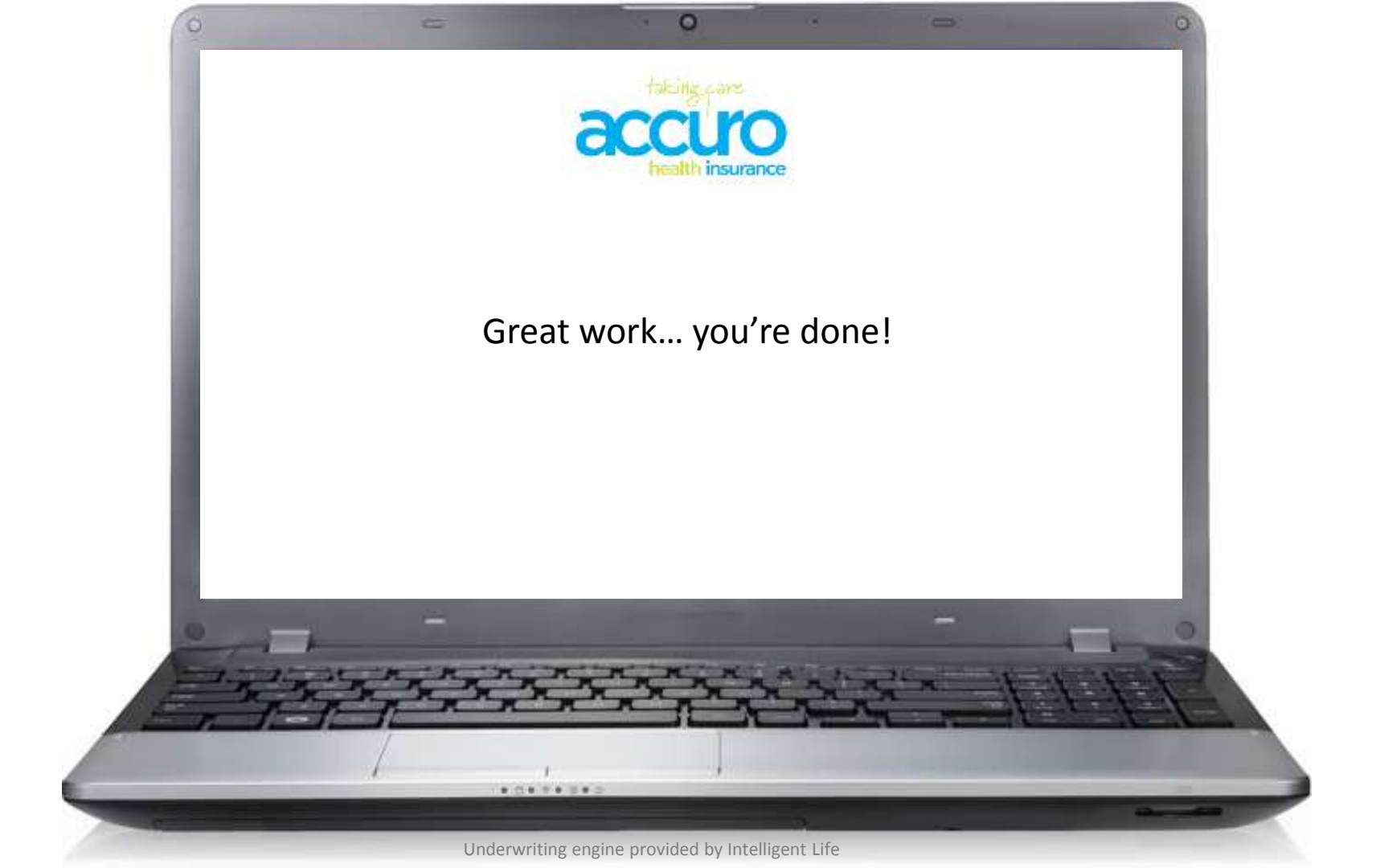